# Oracle<sup>®</sup> Hospitality Cruise Fine Dining System Installation Guide

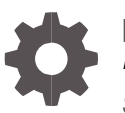

Release 9.0.3.80 F10078-01 September 2018

ORACLE

Oracle Hospitality Cruise Fine Dining System Installation Guide, Release 9.0.3.80

F10078-01

Copyright © 2015, 2018, Oracle and/or its affiliates. All rights reserved.

This software and related documentation are provided under a license agreement containing restrictions on use and disclosure and are protected by intellectual property laws. Except as expressly permitted in your license agreement or allowed by law, you may not use, copy, reproduce, translate, broadcast, modify, license, transmit, distribute, exhibit, perform, publish, or display any part, in any form, or by any means. Reverse engineering, disassembly, or decompilation of this software, unless required by law for interoperability, is prohibited.

The information contained herein is subject to change without notice and is not warranted to be error-free. If you find any errors, please report them to us in writing.

If this software or related documentation is delivered to the U.S. Government or anyone licensing it on behalf of the U.S. Government, then the following notice is applicable:

U.S. GOVERNMENT END USERS: Oracle programs, including any operating system, integrated software, any programs installed on the hardware, and/or documentation, delivered to U.S. Government end users are "commercial computer software" pursuant to the applicable Federal Acquisition Regulation and agency-specific supplemental regulations. As such, use, duplication, disclosure, modification, and adaptation of the programs, including any operating system, integrated software, any programs installed on the hardware, and/or documentation, shall be subject to license terms and license restrictions applicable to the programs. No other rights are granted to the U.S. Government.

This software or hardware is developed for general use in a variety of information management applications. It is not developed or intended for use in any inherently dangerous applications, including applications that may create a risk of personal injury. If you use this software or hardware in dangerous applications, then you shall be responsible to take all appropriate fail-safe, backup, redundancy, and other measures to ensure its safe use. Oracle Corporation and its affiliates disclaim any liability for any damages caused by use of this software or hardware in dangerous applications.

Oracle and Java are registered trademarks of Oracle and/or its affiliates. Other names may be trademarks of their respective owners.

Intel and Intel Xeon are trademarks or registered trademarks of Intel Corporation. All SPARC trademarks are used under license and are trademarks or registered trademarks of SPARC International, Inc. AMD, Opteron, the AMD logo, and the AMD Opteron logo are trademarks or registered trademarks of Advanced Micro Devices. UNIX is a registered trademark of The Open Group.

This software or hardware and documentation may provide access to or information about content, products, and services from third parties. Oracle Corporation and its affiliates are not responsible for and expressly disclaim all warranties of any kind with respect to third-party content, products, and services unless otherwise set forth in an applicable agreement between you and Oracle. Oracle Corporation and its affiliates will not be responsible for any loss, costs, or damages incurred due to your access to or use of third-party content, products, or services, except as set forth in an applicable agreement between you and Oracle.

# Contents

| Preface                                                                                                    | 4                                                        |  |
|----------------------------------------------------------------------------------------------------|----------------------------------------------------------|--|
| 1 Welcome to Oracle Hospitality Cruise Fine Dining System                                                                                                    | 1-1                                                      |  |
| What is the Oracle Hospitality Fine Cruise Dining System?<br>Main Features of Oracle Hospitality Cruise Fine Dining System<br>Required / Suggested Hardware                                                             | 1-1<br>1-1<br>1-1                                        |  |
| 2 Implementation                                                                                                    | 2-3                                                      |  |
| Install Configurator Client<br>Install Oracle 11g Client<br>Install .NET 4.6<br>Install DMSClientSetup<br>Install the DMS Web Service<br>Fine Dining Tablet Setup<br>Printer TM-T88V-i Setup<br>Install Display Station | 2-3<br>2-3<br>2-5<br>2-8<br>2-10<br>2-22<br>2-30<br>2-32 |  |
| 3 Upgrade                                                                                                    | 3-36                                                     |  |
| Upgrade Configurator - Database Installer<br>Upgrade FDS Files in the Launch Panel<br>Upgrade Web Service DLL<br>Upgrade Mobile Client                                                                                  | 3-36<br>3-40<br>3-42<br>3-43                             |  |

# Preface

Oracle Hospitality Cruise Dining Room Management consists of Oracle Hospitality Cruise Fine Dining System (FDS), Oracle Hospitality Cruise Meal Count System (MCS), and Oracle Hospitality Cruise Shipside Base for SilverWhere (SW). Used all together or as individual modules, they provide an integrated solution with Oracle Hospitality Cruise Shipboard Property Management System (SPMS), enabling detailed consumer analysis and the refinement of restaurant menus, quantities, and procedures. You can transfer data to the shore side Oracle Hospitality Fleet Management System (FMS) for consolidation into the guest's profile.

### Purpose

By providing restaurant and galley communications (also available on tablet devices), real-time tracking of meal orders, prepared stocks and extra requirements, Oracle Hospitality Cruise Fine Dining System enables staff members to better meet guests' needs. In addition, cruise line users can define specific alerts to identify potential shortages or bottlenecks.

Oracle Hospitality Cruise Meal Count System provides a real-time overview of a cruise ship's catering operations, with a display in the galley showing the current inventory of prepared meals, the quantity ordered, the number of meals already prepared or awaiting preparation, and details of any special orders.

Oracle Hospitality Cruise Shipside Base for SilverWhere provides an easy, straightforward approach to managing guest dining table assignments and restaurant reservations. It quickly schedules guests into dining room tables and seats based on demographics and preferences. Oracle Hospitality Cruise Shipside Base for SilverWhere can be configured to manage fixed mealtimes, open seating, and alternative dining venues.

### Audience

This document is intended for application specialist and end-users of Fine Dining System (FDS).

### **Customer Support**

To contact Oracle Customer Support, access My Oracle Support at the following URL: https://support.oracle.com

When contacting Customer Support, please provide the following:

- Product version and program/module name
- Functional and technical description of the problem (include business impact)
- Detailed step-by-step instructions to re-create
- Exact error message received and any associated log files
- Screenshots of each step you take

### **Documentation**

Oracle Hospitality product documentation is available on the Oracle Help Center at http://docs.oracle.com/en/industries/hospitality/

### **Revision History**

| Date           | Description of Change   |
|----------------|-------------------------|
| July 2016      | Initial publication.    |
| September 2018 | Update document format. |

# Welcome to Oracle Hospitality Cruise Fine Dining System

# What is the Oracle Hospitality Fine Cruise Dining System?

The objective of this application is to provide onboard Dining Room Management as an integrated Point-Of-Sales (POS) solution that is tailored to the Dining Room operation and integrated with SW and MCS.

# Main Features of Oracle Hospitality Cruise Fine Dining System

- Integration with SPMS enabling detailed consumer analysis and the refinement of restaurant menus, volumes and procedures
- Integration with SW table seating software
- Flexible and easy to use interface
- Improved restaurant / galley communication
- A real-time track of meal orders, prepared stocks and extra requirements
- User-defined alerts to signal potential shortages or bottlenecks

# Required / Suggested Hardware

The below shows required and suggested hardware for the FDS:

 LCD or plasma wide screen or a projector and a screen (multiple displays can be placed if more than one galley is present). HDMI cables might be required, and/or adapters for display ports.

### Or

- Wireless keyboard and mouse for display to be placed in the chef's office for easy access to display host PCs.
- Wall mount for LCD/plasma screen or ceiling mount for projector.
- HP Compaq Business Desktop or virtual machine, minimum 4 GB RAM and 4 CPUs to be used as an Interface PC. The 4 GB of RAM is an important requirement to avoid performance issues and printing delays.

- EPSON TM-T88V-i printer that has a communication board with an inbuilt Web Service that supports ePOS printing.
- Tablets:
  - Minimum 2 GB of RAM
  - Screen resolution recommended is 1600 x 900
  - OS support for Windows 8.1 Pro

# 2 Implementation

This section explains the set up and configuration steps and all the needed configuration tasks.

There are two (2) different installs needed:

- The DMS\_Setup.exe to open the Configurator. Here you can set up and maintain your events, menus, meals, servers and the hardware.
- The FDS\_Setup.exe to install the Fine Dining System on the tablets.

# **Install Configurator Client**

This section explains the installation of the FDS Configurator Client.

The Dining Room Management Configurator Client requires Microsoft Windows 7 as the minimum requirement. Microsoft Windows XP, Microsoft Window 2003 Server or Windows Embedded POSReady 2009 are not supported.

For a new installation, you need the following files:

- Oracle 11g 11203 Full Client including Oracle Data Access Components (ODAC)
- .NET 4 and .NET 4.5, when installing on Microsoft Windows 7 (in Microsoft Windows 8, it is already included)
- .NET 4.6
- FCruisesetup730 (Version 7.30.1004)
- DMS\_Setup.exe
- SWLibraryExt.dll

# Install Oracle 11g Client

1. Run OracleClientSetup\_11203\_Full\_v2.exe as an administrator.

### Figure 2-1 - Run as administrator

| Name                                 | [ | Date modified                  | Туре        | Size       |
|--------------------------------------|---|--------------------------------|-------------|------------|
| MoracleClientSetup_11203_FULL_v2.exe | 1 | 8/12/2013 17:33<br><b>Open</b> | Application | 650 474 KB |
|                                      | ۲ | Run as administrat             | or          |            |
|                                      | _ | Troubleshoot com               | patibility  | _          |

2. Click **Next** to continue.

3. Choose the destination folder and click **Next**.

Figure 2-2 - Choose Install Location

|                                 | Oracle Client FULL Setup -                                                                                                    |
|---------------------------------|----------------------------------------------------------------------------------------------------|
| Choose Insta<br>Choose the fo   | Il Location<br>Ider in which to install Oracle Client FULL.                                                                             |
| Setup will inst<br>Browse and s | al Oracle Client FULL in the following folder. To install in a different folder, click<br>elect another folder. Click Next to continue. |
|                                 |                                                                                                    |
| Destination                     | Folder                                                                                                    |
| Destination                     | Folder Browse                                                                                                    |
| Destination                     | Folder  Browse Browse  d: 1.5G8 le: 28.4G8                                                                                              |
| Destination                     | Folder                                                                                                    |

 Key in the Connection name and Service name. For Server Internet Protocol (IP) / Name, you can enter the name or leave it empty to skip that operation and continue to click Next.

Figure 2-3 - Setup of tnsnames.ora

| 20               |                                                                                                    | Setup of thisnames.ora 🛛 🗕 🔼                                                                                     |
|------------------|----------------------------------------------------------------------------------------------------|----------------------------------------------------------------------------------------------------|
| Setup<br>Setup   | of tranames.ora<br>connection to the server                                                                                                    |                                                                                                    |
| Ins<br>Pie<br>em | taller can generate defau<br>ase enter the connection<br>pty to skip that operation                                                                                                    | alt TNSNAMES.ORA which will point to specific server ,<br>name and server ip below, or leave the server ip entry |
|                  | <ul> <li>A state of the state of the sta</li></ul> |                                                                                                    |
|                  | Server IP/name:                                                                                                    | Tidelo                                                                                                    |
|                  | Server IP/name:<br>Service name:                                                                                                    | Fidelo                                                                                                    |

5. Select the components you want to install, and click **Install**.

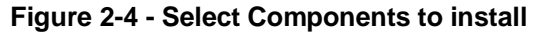

| 2                                   | Oracle Client FULL Setup            | - 🗆 ×                              |
|-------------------------------------|-------------------------------------|------------------------------------|
| Choose Components                   | de Clast D.U. unsuent to instal     | 2                                  |
| Check the components you wa         | ent to install and uncheck the room | norents you don't want to          |
| install. Click Install to start the | installation.                       |                                    |
| Select components to install:       | Construction to 172 22.98           | Description<br>Position your mouse |
|                                     |                                     | see its description.               |
|                                     |                                     |                                    |
| Space required: 1.5GB               | د »                                 |                                    |
| Fidelio Gruite Software             |                                     |                                    |
|                                     | < Back                              | Instal Cancel                      |

6. At the Installation Complete successfully screen, click **Next** and then **Finish** at the next screen to exit the Installation Wizard. Oracle Client FULL has been installed on your computer.

Figure 2-5 - Installation Complete.

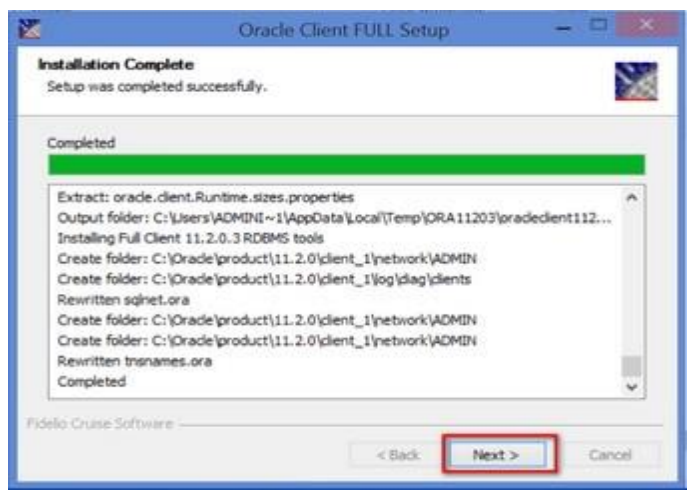

# Install .NET 4.6

Run **NDP46-KB3045557-x86-x64-AllOS-ENU.exe** as an administrator and follow the Wizard prompt to complete the installation.

### Figure 2-6 - Install .NET 4.6

| pg doments_ran_nos_to note               |                  | 20/12/2022 20100 | rippireduction | 15,215 115 |
|------------------------------------------|------------------|------------------|----------------|------------|
| 提 NDP46-KB3045557-x86-x64-AllOS-ENIL eve |                  | 71/09/2015 16:20 | Application    | 63,911 KB  |
| Оре                                      | m                |                  |                |            |
| 😵 Run                                    | as administrator |                  |                |            |

# Install FCruiseSetup

- 1. In **Compatibility tab, Compatibility mode,** check the 'Run this program in compatibility mode for:' check box and scroll-down to choose the program.
- 2. In Settings, check "Run this program as an administrator' check box and then click Apply.
- 3. Click Next. At the 'Ready to Install the Program' screen, click Install.

| PC + OSTICK 16GB (D:)                | General Compatibility Security Details                                                                              |
|--------------------------------------|----------------------------------------------------------------------------------------------------|
| Name                                 | Itaths program isn't working correctly on this version of Windows, try<br>running the compatibility troubleshooter. |
| L DMS                                | Run compatibility troubleshooter                                                                                    |
| E FDS                                | How do I choose compatibility settings manually?                                                                    |
| FcruiseSetup730     OracleClientSetu | Compatibility mode  Run this program in compatibility mode for:  Windows XP (Service Pack 3)                        |
|                                      | Settings Reduced color mode 8-bit (256) color Run in 640 x 480 screen resolution                                    |
|                                      | Disable display scaing on high DPI settings                                                                         |
|                                      | Enable this program to work with OneDrive files                                                                     |
| <                                    | Change settings for all users                                                                                       |
| 262 100                              |                                                                                                    |
|                                      | OK Cancel Apply                                                                                                    |

Figure 2-7 - Install FCruiseSetup

4. At InstallShield Wizard completed, click **Finish** to exit the wizard. Both the FC Launch Panel and FCUpdater program can be found in C:\Program Files\Fidelio Cruise folder.

| JJ FCruise | Setup730 - InstallShield Wizard                                                                          | ×     |
|------------|----------------------------------------------------------------------------------------------------|-------|
| 3          | InstallShield Wizard Completed                                                                           |       |
|            | The InstallShield Wizard has successfully installed<br>FCruiseSetup730. Click Finish to exit the wizard. |       |
|            |                                                                                                    |       |
|            |                                                                                                    |       |
|            |                                                                                                    |       |
|            |                                                                                                    |       |
|            | < Back Einish C2                                                                                         | incel |

Figure 2-8 - Installation complete.

5. Copy the latest **FidelioSPMS.dll** and **FC Launch Panel** download from Oracle Release folder to Fidelio Cruise folder.

Figure 2-9 - Copy FC Launch Panel

| 🚱 🔵 포 📕 « FTP 🕨 Internal 🕨 Fidelio | ► Fidelio Cruise SPMS ► Release730 | • 7_3_8xx • 7_3_869_OR • P | rograms 🕨        | • 49     | Search Programs |       |           | P |
|------------------------------------|------------------------------------|----------------------------|------------------|----------|-----------------|-------|-----------|---|
| File Edit View Tools Help          |                                    |                            |                  |          |                 |       |           |   |
| Organize 👻 🎇 Open 👻 New fold       | ler                                |                            |                  |          |                 | 855 - | <b>EI</b> | 0 |
| 🎳 Fidelio Cruise Fine Dinin 🔦      | Name                               | Date modified              | Туре             | Size     |                 |       |           |   |
| 腸 Fidelio Cruise FMS               | FC Event.zip                       | 07/09/2015 06:01           | Compressed (zipp | 712 KB   |                 |       |           |   |
| 🍶 Fidelio Cruise GDF interfi       | 🔒 FC Fast Guest Picture.zip        | 07/09/2015 06:01           | Compressed (zipp | 899 KB   |                 |       |           |   |
| 🔒 Fidelio Cruise IDEA              | FC Guest Detector.zip              | 07/09/2015 06:01           | Compressed (zipp | 528 KB   |                 |       |           |   |
| 🍶 Fidelio Cruise Launcher          | FC HouseKeeping.zip                | 07/09/2015 06:02           | Compressed (zipp | 953 KB   |                 |       |           |   |
| Fidelio Cruise MCS                 | FC Kiosk.zip                       | 07/09/2015 06:02           | Compressed (zipp | 1,405 KB |                 |       |           |   |
| Fidelio Cruise MMS                 |                                    | 07/00/2015 05:02           | Compressed (cipp | 758 KD   |                 |       |           |   |
| 🎉 Fidelio Cruise ResOnline 📰       | FC Launch Panel.zip                | 07/09/2015 06:02           | Compressed (zipp | 660 KB   |                 |       |           |   |
| Fidelio Cruise RPOS                | FC Maintenance.zip                 | 07/09/2015 06:02           | Compressed (zipp | 6/2 KB   |                 |       |           |   |

Figure 2-10 - Copy FidelioSPMS.dll

|                                                   |                                      | A CONTRACTOR OF  |                        |             |                     | L    |     | × |
|---------------------------------------------------|--------------------------------------|------------------|------------------------|-------------|---------------------|------|-----|---|
| 🚱 🕞 🖉 📕 « FTP 🕨 Internal 🕨 Fidelic                | ▶ Fidelio Cruise SPMS ▶ Release730 1 | • 7_3_8xx        | Setup 🔸 System Files 🕨 | <b>•</b> €9 | Search System Files |      |     | P |
| File Edit View Tools Help                         |                                      |                  |                        |             |                     |      |     |   |
| Organize 👻 🎇 Open 👻 New fold                      | der                                  |                  |                        |             |                     | 8≣ · | • [ | 0 |
| 🕌 Fidelio Cruise Fine Dinini 🔨                    | Name                                 | Date modified    | Туре                   | Size        |                     |      |     |   |
| Fidelio Cruise FMS                                | App_Code.zip                         | 07/09/2015 05:58 | Compressed (zipp       | 44 KB       |                     |      |     |   |
| Fidelio Cruise GDF interfi                        | 🔒 CRUFLFC.zip                        | 07/09/2015 05:58 | Compressed (zipp       | 41 KB       |                     |      |     |   |
| Fidelio Cruise IDEA                               | FCHardware.zip                       | 07/09/2015 05:58 | Compressed (zipp       | 19 KB       |                     |      |     |   |
| Fidelio Cruise Launcher                           | FCLicense73_0005.zip                 | 07/09/2015 05:58 | Compressed (zipp       | 10 KB       |                     |      |     |   |
| Fidelio Cruise MCS                                | 1 FidelioPayroll.zip                 | 07/09/2015 05:58 | Compressed (zipp       | 230 KB      |                     |      |     |   |
| JE Fidelio Cruise MMS                             | FidelioShipeip                       | 07/00/2015 05:50 | Compressed (sipport    | 50 KD       |                     |      |     |   |
| Fidelio Cruise ResOnline      Eidelio Cruise PROS | 🔒 FidelioSPMS.zip                    | 07/09/2015 05:58 | Compressed (zipp       | 3,952 KB    |                     |      |     |   |
| in muello Cruise RPOS                             | FidelioSPMSBusiness.zip              | 07/09/2015 05:59 | Compressed Mipp        | 922 KB      |                     |      |     |   |

6. Run the Launch Panel from File Explorer and sign in as an administrator to automatically update the version to the current.

### Figure 2-11 - Login to the System

| Security  |                                        |
|-----------|----------------------------------------|
| 83        | Launch Panel Oracle Hospitality Cruise |
| User:     |                                        |
| Password: |                                        |
|           | Login Options >> Exit                  |

Figure 2-12 - Update in Progress Screen

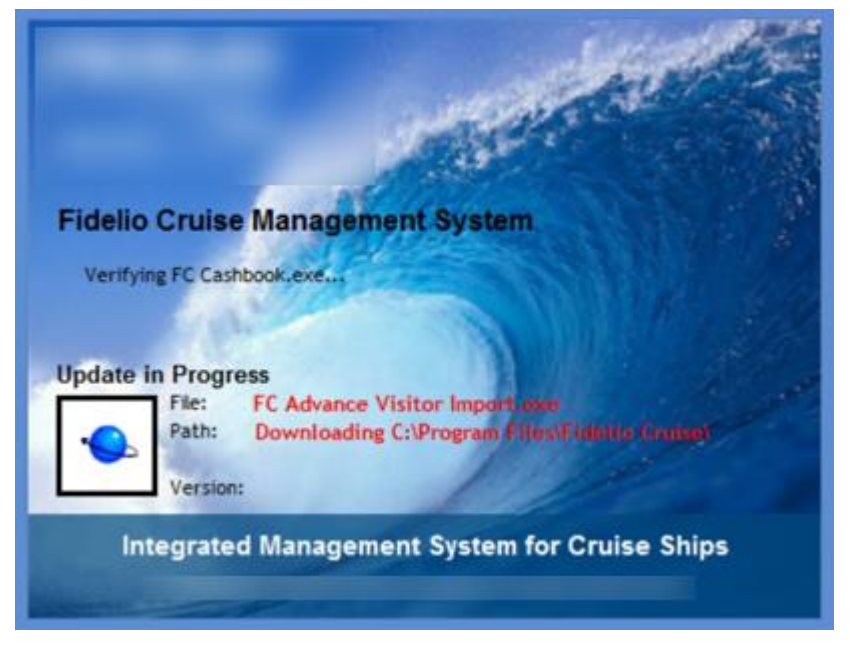

# Install DMSClientSetup

- 1. Click the **DMS\_Setup.exe** and select 'Run as administrator', and then click **Next**.
- 2. Click Install to begin installing the Dining Management System.

| Figure 2-13 - | Ready to | Install the | Program |
|---------------|----------|-------------|---------|
|---------------|----------|-------------|---------|

| ø        | Fidelio Dining Management System - InstallShield Wizard                                                         |
|----------|----------------------------------------------------------------------------------------------------|
| Rea      | ady to Install the Program                                                                                      |
| т        | The wizard is ready to begin installation.                                                                      |
| lf<br>tt | f you want to review or change any of your installation settings, dick Back. Click Cancel to exit<br>he wizard. |
| s        | Setup Type:                                                                                                    |
|          | Typical                                                                                                    |
| 1        | Destination Folder:                                                                                             |
|          | C:\Program Files\Fidelio Cruise GmbH\Fidelio Dining Management System\                                          |
| ι        | User Information:                                                                                               |
|          | Name: T                                                                                                    |
|          | Company:                                                                                                    |
| Installs | Shield                                                                                                    |
|          | < Back Install Cancel                                                                                           |
|          |                                                                                                    |

3. Once installation is complete, click **Finish** to exit.

### Figure 2-14 - InstallShield Wizard Completed

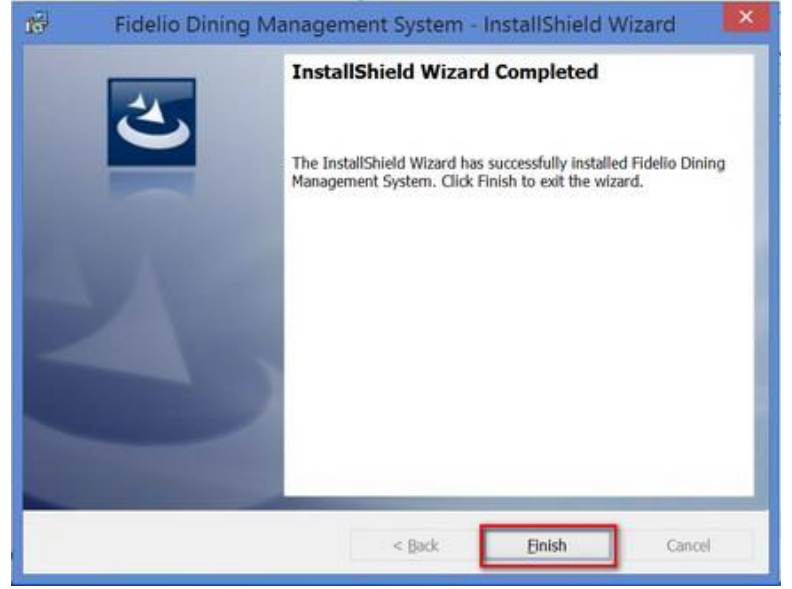

4. Before opening the FDS Configurator the first time, copy the **SWlibaryExt.dll** Version 8.0.0.28 or later into the **Dining Management System** folder.

5. Open the **FCDMSConfigurator** program from the shortcut on the desktop and log in.

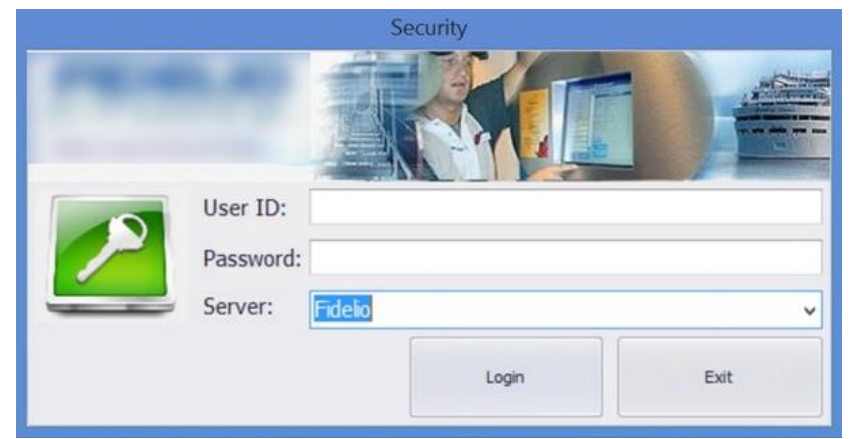

Figure 2-15 - FCDMSConfigurator.exe

6. The FCDMSUpdater downloads all files from the database.

Figure 2-16 - Verifying FidelioDMSLibrary.dll

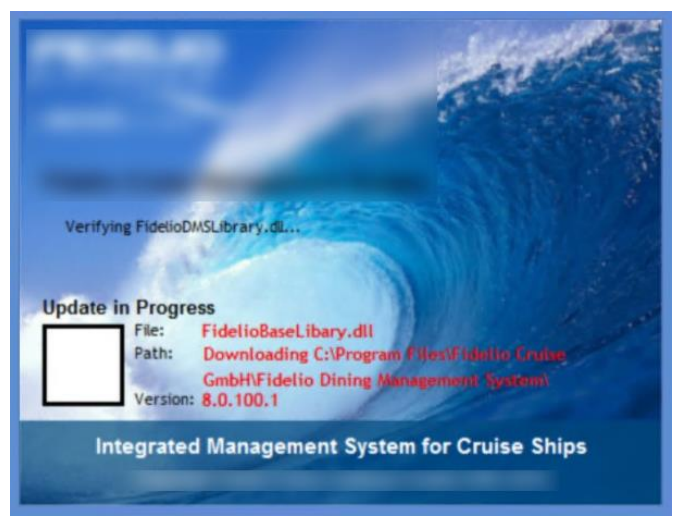

7. To use the **FCDMSConfigurator.exe** or **FCDMSDisplay.exe**, create a shortcut on the desktop by right-clicking the executable and select "Send to" from the menu.

# Install the DMS Web Service

## Install Internet Information Service

### **Microsoft Windows 7**

1. To install IIS on Microsoft Windows 7, go to Control Panel, Programs and Features, select Turn Window features on or off.

- 2. Expand the **Internet Information Service** tree node, ensure the following components are selected.
- Web Management Tools, IIS 6 Management Compatibility
- Web Management Tools, IIS Management Console
- World Wide Web Service, Application Development Features

### Figure 2-17 - Windows Features

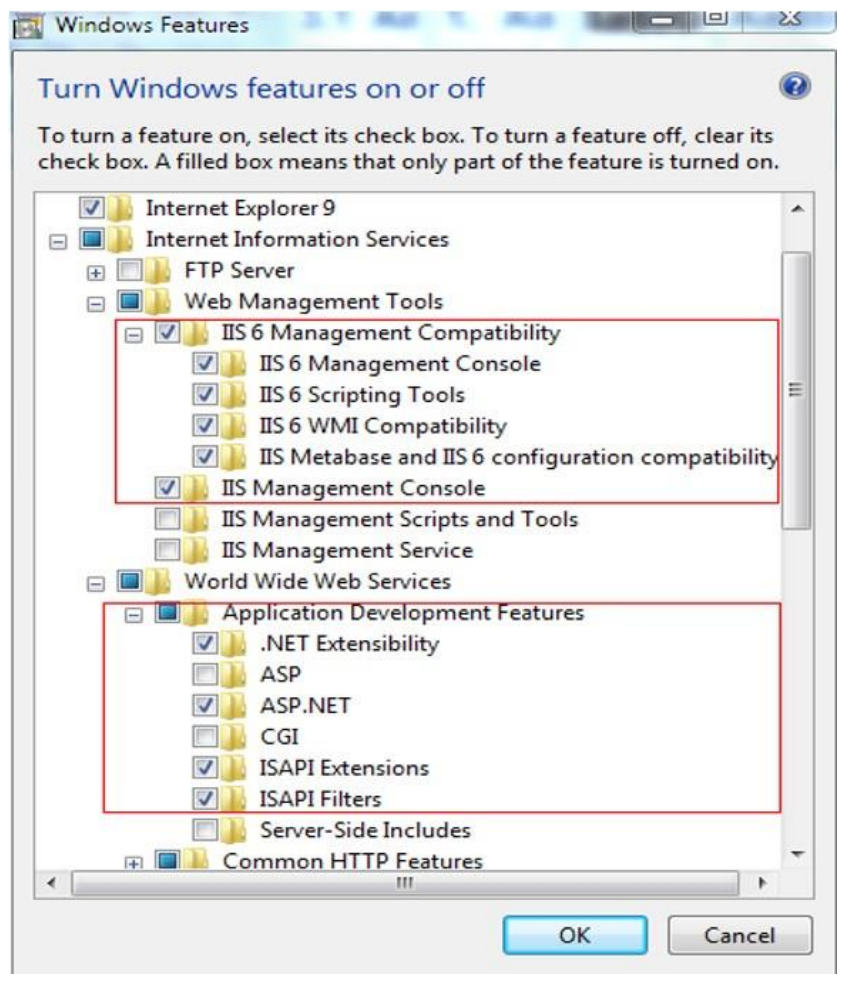

- 3. Click OK.
- 4. Go to Start, Program and type IIS to search for Internet Information System (IIS) Manager. The IIS console screen opens.

| Application Pools | Filter:                      |                        | • 🕮 Go -             | Show All              | Group by: A         | rea                     | ·国·                   |             |                       |                         |               |             |            |         |                   |
|-------------------|------------------------------|------------------------|----------------------|-----------------------|---------------------|-------------------------|-----------------------|-------------|-----------------------|-------------------------|---------------|-------------|------------|---------|-------------------|
|                   | ASP.NET<br>NET<br>Authoricat | NET<br>Compilation     | NET Error<br>Pages   | NET<br>Globalization  | NET Trust<br>Levels | Application<br>Settings | Connection<br>Strings | Machine Key | Pages and<br>Controls | Providers               | Session State | SMTP E-mail |            |         |                   |
|                   | Authentic                    | Compression            | Default              | Directory<br>Browsing | Error Pages         | Failed<br>Request Tra   | Handler<br>Mappings   | HTTP        | HTTP<br>Respon        | ISAPI and<br>CGI Restri | SAPI Filters  | Logging     | MIME Types | Andules | Output<br>Caching |
|                   | Request<br>Filtering         | Server<br>Certificates | Worker<br>Processes  |                       |                     |                         |                       |             |                       |                         |               |             |            |         |                   |
|                   | Manageme                     | nt                     |                      |                       |                     |                         |                       |             |                       |                         |               |             |            |         |                   |
|                   |                              | 12                     | 差                    |                       |                     |                         |                       |             |                       |                         |               |             |            |         |                   |
|                   | Configurat<br>Editor         | Feature                | Shared<br>Configurat |                       |                     |                         |                       |             |                       |                         |               |             |            |         |                   |

### Figure 2-18 - Search for IIS

### Windows Server 2008 R2

1. To install .NET Framework 3.5 on Windows Server 2008 R2, go to Control Panel, Programs and Features, select Turn Windows features on or off.

| Programs and Features                                                 |                                                                 |                               |
|-----------------------------------------------------------------------|-----------------------------------------------------------------|-------------------------------|
| Control Panel + Al                                                    | Control Panel Items + Programs and Features                     | •                             |
| Control Panel Home                                                    | / Uninstall or change a program                                 |                               |
| View installed updates                                                | To uninstall a program, select it from the list and the         | en dick Uninstall, Change, or |
| Turn Windows features on or off<br>Install a program from the network | Organize 🔻                                                      |                               |
|                                                                       | Name 🔺 🗸 🗸                                                      | Publisher                     |
|                                                                       | T-Zip 9.20 (x64 edition)                                        | Igor Pavlov                   |
|                                                                       | Crystal Reports Basic Runtime for Visual Studio 2008            | Business Objects              |
|                                                                       | FCruiseSetup730                                                 | Fidelio Cruise Software Gm    |
|                                                                       | Microsoft Visual C++ 2005 Redistributable                       | Microsoft Corporation         |
|                                                                       | Microsoft Visual C++ 2005 Redistributable (x64) Quest Installer | Microsoft Corporation         |
|                                                                       | Quest Software Toad Data Modeler                                | Quest Software, Inc.          |
|                                                                       | 🗱 Toad for Oracle 10.6                                          | Quest Software, Inc.          |
|                                                                       | VMware Tools                                                    | VMware, Inc.                  |

2. In the Server Manager screen, select the **Features** option from the left panel and click **Add Features** on the right panel.

### Figure 2-20 - Server Manager (Features)

| 📕 Server Manager                                                 |                                                                        |           |
|------------------------------------------------------------------|------------------------------------------------------------------------|-----------|
| File Action View Help                                            |                                                                        |           |
|                                                                  |                                                                        |           |
| Server Manager (KL-11GR2-01)                                     | Features                                                               |           |
| Roles     Features     Toignostics     Configuration     Storage | View the status of features installed on this server and add or remove | features. |
|                                                                  | Features Summary     Features Summary                                  | ary Help  |
|                                                                  |                                                                        | es        |
|                                                                  |                                                                        |           |

- 3. In the Select Features screen, expand.**NET Framework 3.5.1 Features** and select the check box, the **Add Features** Wizard opens.
- 4. Click the Add Required Role Services button. The check box is selected by default.

Figure 2-21 - Select Features (Add Features)

| itures<br>ifirmation | Select one or more features to insta<br>Features:                                                                                                    | Il on this server.<br>Description:                                                                                                    |                                                                     |
|----------------------|----------------------------------------------------------------------------------------------------|----------------------------------------------------------------------------------------------------|---------------------------------------------------------------------|
| gress<br>aults       | .NET Framework 3.5.1 Fea     .NET Framework 3.5.1     .NET Framework 3.5.1     .NET Framewo | tures<br>Microsoft .NET Framework<br>combines the power of th<br>Framework 2.0 APIs with<br>technologies for building<br>that offer appealing user<br>protect your customers' p                                          | rk 3.5.1<br>he .NET<br>new<br>application<br>interfaces<br>personal |
| Add F                |                                                                                                    |                                                                                                    | _                                                                   |
|                      | Add role services and features<br>Features?<br>You cannot install .NET Framework 3.5.1 Features<br>Installed.<br>Path Sendingsi                                                                                                    | required for .NET Framework 3.5.1                                                                                                    | ng                                                                  |
|                      | Add role services and features<br>Features?<br>You cannot install .NET Framework 3.5.1 Featurinstaled.<br>Role Services:<br>Web Server (IS)<br>Web Server (IS)<br>Application Development<br>B Application Development<br>C Modows Process Activation Service                                                                                                    | required for .NET Framework 3.5.1<br>res unless the required role services and features are also<br>Description:<br>Web Server (IIS) provides a reliable,<br>manageable, and scalable Web application<br>infrastructure. | ng                                                                  |

5. Click Next. The screen shows that Web Server (IIS) is going to install.

### Figure 2-22 - Web Server (IIS) Install

| Add Features Wizard                                                      |                                                                                                    | ×                                                                                                    |
|--------------------------------------------------------------------------|----------------------------------------------------------------------------------------------------|----------------------------------------------------------------------------------------------------|
| Veb Server (IIS)<br>Role Services<br>Confirmation<br>Progress<br>Results | Select one or more features to install on this server.<br>Description: The Selection of Selection of Selection | Description:           Microsoft, AFE Framework, 3.5.1           combines the power of the NET           Framework, 2.0 APIs with new           technologies for building applications           thornowing the second second secon |

6. Click **Next**. The Select Role Services shows.

Figure 2-23 - Add Features Wizard (Next)

| Add Features Wizard                                                                  | ×                                                                                                    |
|--------------------------------------------------------------------------------------|----------------------------------------------------------------------------------------------------|
| Web Server (IIS)                                                                     |                                                                                                    |
| Peatures<br>Web Server (IIS)<br>Role Services<br>Confirmation<br>Progress<br>Results | Introduction to Web Server (IIS)         Web servers are computers that have specific software that allows them to accept requests from client computers and return responses to those requests. Web servers let you share information over the Internet, or through intranets and extranets. The Web Server role includes Internet Information Services (IIS) 7.0, a unified Web platform that integrates IIS 7.0, ASP.NET, and Windows Communication Foundation. IIS 7.0 also features enhanced security, simplified diagnostics, and delegated administration.         Things to Note       Using Windows System Resource Manager (WSRM) can help ensure equitable servicing of Web server traffic, sepically when there are multiple roles on this computer.         The default installation for the Web Server (IIS) role includes the installation of role services that enable you to serve static content, make minor customizations (such as default documents and HTTP errors), monitor and log server activity, and configure static content compression.         Additional Information         Qverview of Web Server (IIS)         Overview of Web Server (IIS)         Overview of Available Role Services in IIS 7.0         IIS Cheddats |
|                                                                                      | Common Administrative Tasks in IIS<br>Overview of WSRM<br>< Previous Next > Install Cancel                                                                                                    |

7. Select the **ASP.NET** option. The Add Features Wizard opens.

Figure 2-24 - Add Role Features

| Add Features Wizard                                                                  | e Services                                                            |                                                                                                    | × .                               |
|--------------------------------------------------------------------------------------|-----------------------------------------------------------------------|----------------------------------------------------------------------------------------------------|-----------------------------------|
| Features<br>Web Server (IIS)<br>Role Services<br>Confirmation<br>Progress<br>Results | Select the role services to install for Web Server<br>Role services:  | (IIS): Description: Common HTTP Features supports basic HTTP functionality, such as delivering standard file formats and configuring outsom server properties. Use Common HTTP Features Role Services: Web Serve Common HTTP Features Default Document ISAPI Features ISAPI Extensions | Search Programs and Pro           |
|                                                                                      | Logging Tools<br>Request Montor<br>Traina<br>More about role services | Why are these role services required?  Previous Next > Instal Cancel                                                                                                    | Add Required Role Services Cancel |

8. Click the **Add Required Role Services** button. The required Application Development feature is selected by default.

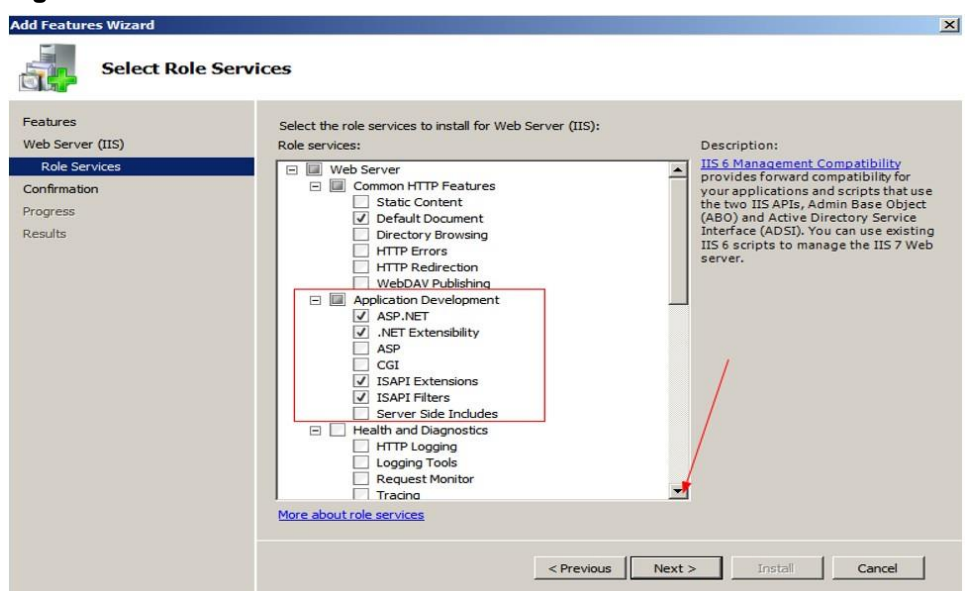

### Figure 2-25 - Select Role Services

9. Select the required component for Management Tools and click Next.

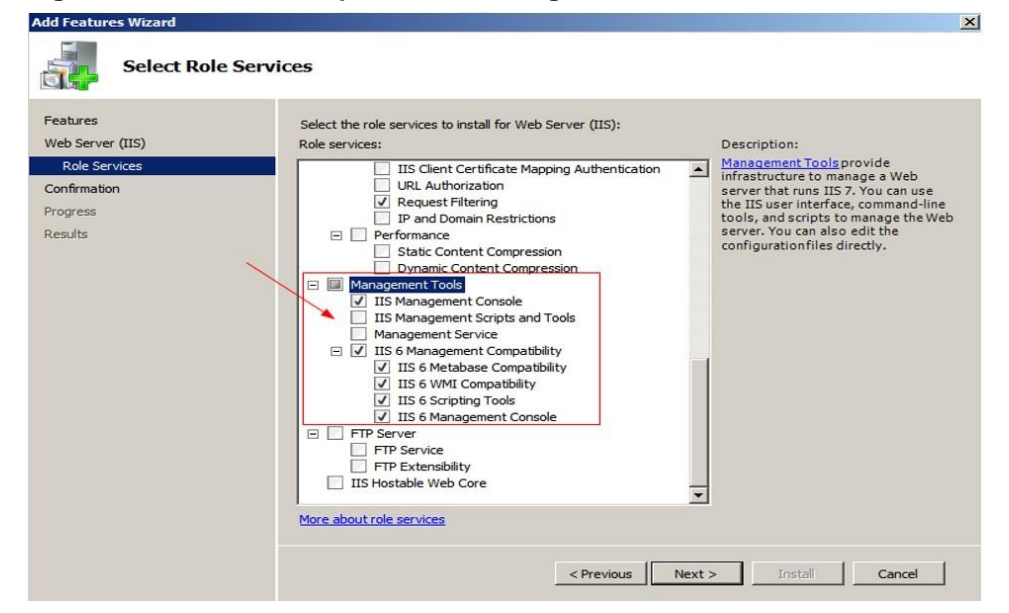

Figure 2-26 - Select Component for Management Tools

- 10. Click Install to begin the installation.
- 11. Once the installation completes, the screen shows 'Installation succeeded'. Click **Close**.

### Figure 2-27 - Installation Succeeded

| Add Features Wizard          |                                                                                                    |                             | ×      |
|------------------------------|----------------------------------------------------------------------------------------------------|-----------------------------|--------|
| Installation R               | esults                                                                                                    |                             |        |
| Features<br>Web Server (IIS) | The following roles, role services, or features we                                                                                                    | ere installed successfully: |        |
| Role Services                | The following role services were installed:                                                                                                    | Thistaliation succeeded     |        |
| Progress                     | Web Server                                                                                                    |                             |        |
| Results                      | Common HTTP Features<br>Default Document<br>Application Development<br>ASP.NET<br>.NET Extensibility<br>ISAPI Extensibility<br>ISAPI Filters<br>Security<br>Request Filtering<br><b>Management Tools</b><br>IIS Management Compatibility<br>IIS 6 Management Compatibility<br>IIS 6 Management Compatibility<br>IIS 6 Scripting Tools<br>IIS 6 Scripting Tools |                             |        |
|                              |                                                                                                    | <b>A</b>                    | -      |
|                              | Print, e-mail, or save the installation report                                                                                                    |                             |        |
|                              | < Pr                                                                                                    | evious Next > Close         | Cancel |

12. The IIS is now available on **Programs, Administrative Tools, IIS Manager**. The virtual directories are in c:\inetpub\wwwroot

Figure 2-28 - Internet Information Services (IIS) Manager

| A Faundary      | Name -         |                                                                                                    | Remote Desktop Services                           |
|-----------------|----------------|----------------------------------------------------------------------------------------------------|---------------------------------------------------|
|                 |                |                                                                                                    | Component Services                                |
| Desktop         | J AdminScripts |                                                                                                    | Computer Management                               |
| Perent Places   | A history      |                                                                                                    | Data Sources (ODBC)                               |
| Kecent Fidees   | 🍰 logs         |                                                                                                    | Event Viewer                                      |
| libraries       | 👪 temp         |                                                                                                    | Internet Information Services (IIS) 6.0 Manager   |
| Documents       | 🎍 www.root     |                                                                                                    | Internet Information Services (IIS) Manager       |
|                 |                |                                                                                                    | iscel Initiator                                   |
| Pictures        |                |                                                                                                    | Local Security Policy                             |
| Videos          |                |                                                                                                    | Declar Security Policy     Declar Security Policy |
|                 |                | Administrator                                                                                                    |                                                   |
| Computer        |                | Documente                                                                                                    | Security Configuration wizard                     |
| Local Disk (C:) |                | Documents                                                                                                    | Server Manager                                    |
| app             |                | Computer                                                                                                    | Services                                          |
| backup          |                | compared                                                                                                    | Share and Storage Management                      |
| inetpub         | 1              | Network                                                                                                    | Storage Explorer                                  |
| AdminScripts    |                | ·                                                                                                    | System Configuration                              |
| history         |                | Control Panel                                                                                                    | Task Scheduler                                    |
| logs            |                |                                                                                                    | Windows Firewall with Advanced Security           |
| 🚺 temp          |                | Devices and Printers                                                                                                    | Windows Memory Diagnostic                         |
| Www.root        |                |                                                                                                    | Windows PowerShell Modules                        |
| 1993            | * I            | Administrative Tools                                                                                                    | 🖌 🛞 Windows Server Backup                         |
|                 |                | Help and Support                                                                                                    |                                                   |
|                 |                | and the second second se |                                                   |

**13.** Enable IIS 6.0 to run 32-bit Web applications on 64-bit Windows. Open a command prompt and navigate to the %windir%\Inetpub\AdminScripts directory. Type the following and press **Enter**.

cscript.exe a dsutil.vbs set W 3SVC/App Pools/Enable32BitApp On Win 64 true.

- 14. To enable IIS 6.0 to run 32-bit Web applications on 64-bit Windows for UI, go to **Application Pools** and choose **DefaultAppPool**.
- 15. Click Advanced Settings and select True for the option Enable 32-bit Application.

### Figure 2-29 - Application Pools

| And the st                                             | Application Deals                    |                                                      |                                                            |                                                                            |                     |           | Actions |                                                                                          |  |
|--------------------------------------------------------|--------------------------------------|------------------------------------------------------|------------------------------------------------------------|----------------------------------------------------------------------------|---------------------|-----------|---------|------------------------------------------------------------------------------------------|--|
| This page lets you view processes, contain one Filter: | on Pool<br>and manage<br>or more app | IS<br>e the list of applicat<br>dications, and provi | tion pools on the<br>ide isolation amor<br>All   Group by: | server. Application pools are<br>ng different applications.<br>No Grouping | e associated with w | vorker    |         | Add Application Pool<br>Set Application Pool Defaults<br>Application Pool Tasks<br>Start |  |
| Name 🔺                                                 | Status                               | NET Frame                                            | Managed Pipeli.                                            | . Identity                                                                 | Applications        |           |         | Stop                                                                                     |  |
| Classic .NET App                                       | Started                              | v2.0                                                 | Classic                                                    | ApplicationPoolIden                                                        | 0                   |           | 2       | Recyde                                                                                   |  |
| DefaultAppPool                                         | Started                              | v2.0                                                 | Integrated                                                 | ApplicationPoolIden                                                        | 2                   |           |         | Edit Application Pool                                                                    |  |
|                                                        |                                      | Advanced S                                           | ettings                                                    |                                                                            |                     | <u>?×</u> |         | Basic Settings<br>Recyding                                                               |  |
|                                                        |                                      | 🖂 (Gener                                             | al)                                                        |                                                                            |                     |           |         | Advanced Settings                                                                        |  |
|                                                        |                                      | .NET Fra                                             | amework Version                                            | v2.0                                                                       |                     |           |         | Rename                                                                                   |  |
|                                                        |                                      | Enable 3                                             | 2-Bit Application                                          | s True 🚽                                                                   | <b>.</b>            | - ·       | ×       | Remove                                                                                   |  |
|                                                        |                                      | Manage                                               | d Pipeline Mode                                            | Integrated                                                                 |                     |           | -       | Man Analiantiana                                                                         |  |
|                                                        |                                      | Name                                                 |                                                            | DefaultAppPoo                                                              | h                   |           |         | view Applications                                                                        |  |
|                                                        |                                      | Queue L                                              | ength                                                      | 1000                                                                       |                     |           | 0       | Help                                                                                     |  |
|                                                        |                                      | Start Au                                             | tomatically                                                | True                                                                       |                     |           |         | Online Help                                                                              |  |
|                                                        |                                      | E CPU                                                |                                                            |                                                                            |                     |           |         |                                                                                          |  |

# Install DMS Web Services

DMS Web Services Setup is generated on every release version.

- 1. Download the required files from Oracle Release folder.
- 2. Unzip the file to the same setup temporary folder C:\Temp, and you should see this setup file DMSWebServiceSetup.msi.

### Figure 2-30 - DMSWebserviceSetup File

|                                                    | D. LUL                       | 1.1.1.10     |         |              |
|----------------------------------------------------|------------------------------|--------------|---------|--------------|
| Name                                               | Publisher                    | Installed Un | Size    | version      |
| Scisco AnyConnect Secure Mobility Client           | Cisco Systems, Inc.          | 04/07/2014   | 5.85 MB | 3.1.05152    |
| 🔾 Citrix Online Launcher                           | Citrix                       | 07/07/2014   | 286 KB  | 1.0.198      |
| 🕀 CodeSite 3.0.1 Client Tools                      | Raize Software, Inc.         | 03/07/2014   |         | 3.0          |
| Crystal Reports 10                                 | Crystal Decisions, Inc.      | 04/07/2014   | 243 MB  | 10.0.0.53327 |
| Cryst Reports Basic Runtime for Visual Studio 2008 | Business Objects             | 04/07/2014   | 34.3 MB | 10.5.0.0     |
| Dell Software Installer                            | Dell                         | 03/07/2014   |         |              |
| DMSWebServiceSetup                                 | Default Company Name         | 17/08/2014   | 30.3 MB | 1.0.0        |
| 😌 Dropbox                                          | Dropbox, Inc.                | 14/08/2014   |         | 2.10.27      |
| 🚱 EPSON TMNet WinConfig                            | SEIKO EPSON CORPORATION      | 23/07/2014   |         | 3.04.0000    |
| FastStone Capture 7.8                              | FastStone Soft               | 03/07/2014   |         | 7.8          |
| <b>膠</b> FCruiseSetup730                           | Fidelio Cruise Software GmbH | 04/07/2014   | 291 MB  | 7.30.1004    |
| FCTransactionsService                              | Fidelio Cruise Software GmbH | 23/07/2014   | 37.5 MB | 7.30.854     |

- 3. Run **DMSWebServicesInstaller.msi**. The DMSWebServicesInstaller Setup wizard prompts to continue the installation and click **Next**.
- Define the Virtual directory as DMSWebServiceInstaller. You can change the virtual directory name if you want or follow the default settings, and click Next.

| 岁 DMSWebServiceSetup                            |                                                           |
|-------------------------------------------------|-----------------------------------------------------------|
| Select Installation Addre                       | ss 🥵                                                      |
| The installer will install DMSWebServiceSe      | etup to the following web location.                       |
| To install to this web location, click "Next"   | . To install to a different web location, enter it below. |
| Site:<br>Default Web Site<br>Virtual directory: | ▼ Disk Cost                                               |
| DMSService                                      |                                                           |
| Application Pool:                               |                                                           |
| DefaultAppPool                                  | ▼                                                         |
|                                                 |                                                           |
|                                                 |                                                           |
| (                                               | Cancel < Back Next >                                      |
|                                                 |                                                           |

### Figure 2-31 - Select Installation Address

- 5. The installation might take a few minutes. Click **Close** after the installation completes.
- 6. To ensure the DMSWebServicesSetup is successfully installed into the Web server, go to the **Start** menu and type IIS to search for Internet Information System (IIS) Manager. This screen shows the setup file must exist in the DMSService.

Figure 2-32 - DMSService Home

| Connections       | /DMSService Home |                     |                     |                       |           |      |  |  |
|-------------------|------------------|---------------------|---------------------|-----------------------|-----------|------|--|--|
| Application Pools | Filter:          |                     | • 🕅 Go -            | Show All              | Group by: | Are  |  |  |
|                   | ASP.NET          | .NET<br>Compilation | .NET Error<br>Pages | .NET<br>Globalization | .NET Prot | file |  |  |
|                   | Providers        | Session State       | SMTP E-ma           | il                    |           |      |  |  |

7. Add MMSFunctions.asmx in the default document.

### Figure 2-33 - Add MMSFunctions.asmx

| Connections           |                                                          | ment                                                                                            | Ac | tions               |
|-----------------------|----------------------------------------------------------|-------------------------------------------------------------------------------------------------|----|---------------------|
| 2                     | Default Docu                                             | ment                                                                                            | -  | Add                 |
| ▲ - 4 C<br>           | Use this feature to specify the<br>in order of priority. | default file(s) to return when a client does not request a specific file. Set default documents | *  | Remove<br>Move Up   |
| Default Web Site      | Name                                                     | Entry Type                                                                                      | ♣  | Move Down           |
| ▷ - 🛗 aspnet_client   | MMSFunctions.asmx                                        | Local                                                                                           |    | Disable             |
| DMSService            | default.aspx                                             | Inherited                                                                                       |    | Revert To Parent    |
| FCTransactionsService |                                                          |                                                                                                 | 0  | Help<br>Online Help |

8. If .NET 4.6 is installed, change the DefaultAppPool to .NET Framework v4.0.

Figure 2-34 - Application Pools

| Filter:              | • 🕅 Go 🔹 🔂 | Show All Group | p by: No Grouping | -                    |              |
|----------------------|------------|----------------|-------------------|----------------------|--------------|
| Name 🔺               | Status     | .NET Frame     | Managed Pipeli    | Identity             | Applications |
| ASP.NET v4.0         | Started    | v4.0           | Integrated        | ApplicationPoolId    | en 0         |
| ASP.NET v4.0 Classic | Started    | v4.0           | C Edit Applicatio | on Pool              | ?   X        |
| Classic .NET AppPool | Started    | v2.0           | С                 |                      |              |
| DefaultAppPool       | Started    | v4.0           | If Name:          |                      |              |
|                      |            |                | DefaultAppPo      | ol                   |              |
|                      |            |                | NET Framewa       | ork version:         |              |
|                      |            |                | NET Erameun       | ork v4 0 30310       |              |
|                      |            |                | Incritanew        | OIK V4.0.30315       |              |
|                      |            |                | Managed pipe      | line mode:           |              |
|                      |            |                | Integrated        | •                    |              |
|                      |            |                | _                 |                      |              |
|                      |            |                | Start appli       | ication pool immedia | tely         |

9. To ensure the Web Service is running, go to Internet Explorer and type the Web server address. For example,

http://localhost/DMSService/MMSFunctions.asmx

10. Alternatively, browse the Web Service through Internet Information Services (IIS) Manager.

### Figure 2-35 - MSCInterfaceFunctions

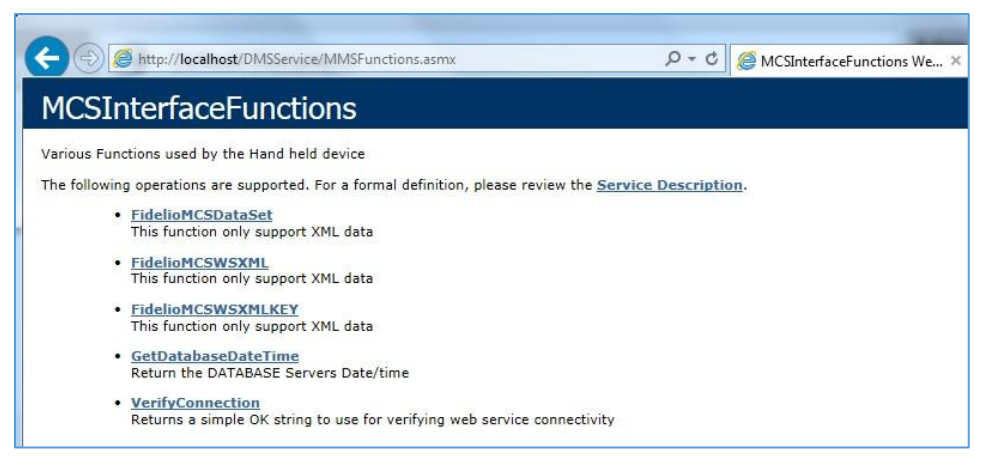

### Figure 2-36 - Web Service IIS

| Connections                                                                                                    | OMESonica Llama                                                                                                    | Actions                                                                                      |
|----------------------------------------------------------------------------------------------------|----------------------------------------------------------------------------------------------------|----------------------------------------------------------------------------------------------|
| ORDER-HB (FColverer)     OrderER-HB (FColverer)     OrderBarb Web Site     OrderBarb Web Site     OrderBarb W | Prints de version all Group by: Ares     Ares     Ares                                                                                                    | Explore Edit Permissions  Basic Settings View Visual Directories                             |
|                                                                                                    | ART AT ART ART ART ART Forlie ART Roles ART Furt. ART Objection Connection<br>Authorizat. Compilation Pages Globalization Levels Art Duers Application Connection<br>Rechine Kay Pages and Provides Session State SMTP E-mail | Masage Application  Browse Application Conserved 90 Ottp) Advanced Settings Help Online Help |
|                                                                                                    | Authentic Default Enror Pages Handler HTIP.<br>Bocument Mespings Respon Modules Output Request SS. Settings                                                                                                    |                                                                                              |

- Optional: In case some Dynamic Link Library (DLL) files are unable to load successfully "Error 'Could not load file or assembly '...' or one of its dependencies...", go to Application Pools and choose DefaultAppPool.
- 12. Click Advanced Settings and select True for the option Enable 32-bit Application.

Figure 2-37 - Application Pools (DefaultAppPool)

| onnections                | Obm Annution           | - Post                                                                                                    | Actions                                               |
|---------------------------|------------------------|----------------------------------------------------------------------------------------------------|-------------------------------------------------------|
| OBREER-NB (FC\obreer)     | Applicat               | ON POOIS<br>and manage the list of application pools on the server. Application pools are associated with worker processes contain one or more | Add Application Pool<br>Set Application Pool Defaults |
| Application Pools         | applications, and prov | de isolation among different applications.                                                                                                    | Application Pool Tasks                                |
| One Default Web Site      | Filter:                | Go - C Show All Group by: No Grouping                                                                                                    | Start                                                 |
| p 🛄 aspnet_client         | Name                   | Status .NET Fram Managed Pipel Identity Applications                                                                                           | Stop                                                  |
| DMSService                | Classic .NET Ap        | Started v2.0 Classic ApplicationPoolId 0                                                                                                    | S Recycle                                             |
| p p remansactions service | DefaultAppPool         | Started v2.0 Integrated ApplicationPoolid 3                                                                                                    | Edit Application Pool                                 |
|                           |                        | Advanced Settings                                                                                                    | Recycling                                             |
|                           |                        |                                                                                                    | Advanced Settings                                     |
|                           |                        | (General)                                                                                                    | Rename                                                |
|                           |                        | Enable 32-Bit Applications True                                                                                                    | × Remove                                              |
|                           |                        | Managed Pipeline Mode Integrated                                                                                                    | View Applications                                     |
|                           |                        | Name DefaultAppPool E                                                                                                    | 😧 Help                                                |
|                           |                        | Queue Length 1000                                                                                                    | Online Help                                           |

# **Database Connection**

 To change the database connection MmsiDbConnection (highlighted in yellow), use web.config in C:\inetpub\wwwroot\DMSService to define the Fidelio DMS database server under <connectionSetting>. For example, this is how the web.config should look:

```
<?xml version="1.0"?>
<!--
Note: As an alternative to hand editing this file you can
use the web admin tool to configure settings for your
application. Use the Website->Asp.Net Configuration
option in Visual Studio.
A full list of settings and comments can be found in
machine.config.comments usually located in
\Windows\Microsoft.Net\Framework\v2.x\Config
-->
<configuration
xmlns="http://schemas.microsoft.com/.NetConfiguration/v2.0"
>
<appSettings>
<add key="Image Size" value="100"/>
</appSettings>
<connectionStrings>
 <add name="MmsiDbConnection" connectionString="Data
source=(DESCRIPTION = (ADDRESS = (PROTOCOL = TCP) (HOST
= 10.xx.xx.xxx) (PORT = 1521)) (CONNECT DATA = (SID =
```

```
FIDELIO)));User ID=system;Password=fidelio;Max Pool
Size=2000"/>
</connectionStrings>
<system.web>
<!--
Set compilation debug="true" to insert debugging symbols
into the compiled page. Because this affects performance,
set this value to true only during development.
-->
<authentication mode="Forms"/>
<authorization>
<allow users="ASPNET"/>
<allow users="?"/>
<allow users="?"/>
</authorization>
<compilation debug="true">
<assemblies>
<add assembly="System.Transactions, Version=2.0.0.0,
Culture=neutral, PublicKeyToken=B77A5C561934E089"/>
<add assembly="System.Data.OracleClient, Version=2.0.0.0,
      Culture=neutral, PublicKeyToken=B77A5C561934E089"/>
</assemblies>
</compilation>
<!-
-->
<!--
The <authentication> section enables configuration of the
security authentication mode used by ASP.NET to identify an
incoming user.
The <customErrors> section enables configuration of what to
do if/when an unhandled error occurs during the execution
of a request. Specifically, it enables developers to
configure html error pages to be displayed in place of an
error stack trace.
<customErrors mode="RemoteOnly"
defaultRedirect="GenericErrorPage.htm">
<error statusCode="403" redirect="NoAccess.htm" />
<error statusCode="404" redirect="FileNotFound.htm" />
</customErrors>
-->
<pages/>
</system.web>
<system.webServer>
<directoryBrowse enabled="true"/>
</system.webServer>
```

</configuration>

 To ensure the Web Service is connected to the database, go to http://localhost/DMSService/MMSFunctions.asmx, and click the VerifyConnection function Invoke button.

### Figure 2-38 - Verify Connection (Invoke button)

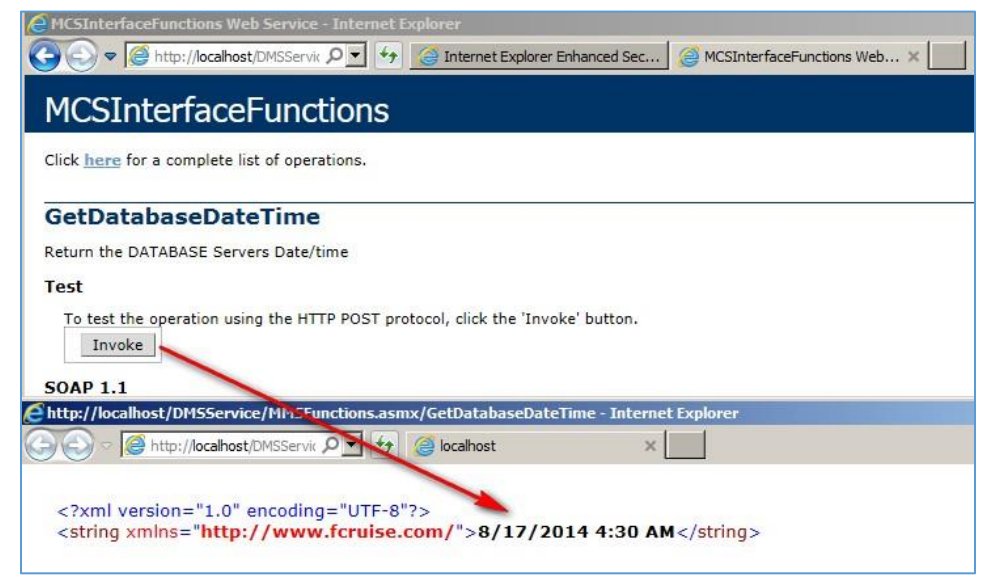

# Fine Dining Tablet Setup

# Install the MCSMobileClient

- 1. Copy all files of the MCSMobileClient installer on a Micro SD card or transfer them via RDP into C:\Install\ or C:\Setup.
- 2. Run FDS\_setup.exe as an administrator.
- 3. Select I accept the terms in the license agreement and click Next.

### Figure 2-39 - Accept the Terms

| 岁 Fidelio Meal Count Mobile - Ir                                                                                                    | nstallShield Wizard                                                        |
|----------------------------------------------------------------------------------------------------|----------------------------------------------------------------------------|
| License Agreement<br>Please read the following license agreement carefully.                                                                                                    | E C                                                                        |
| To add your own license text to this dialog, specify your leditor.                                                                                                    | license agreement file in the Dialog                                       |
| <ol> <li>Navigate to the User Interface view.</li> <li>Select the LicenseAgreement dialog.</li> <li>Choose to edit the dialog layout.</li> <li>Once in the Dialog editor, select the Memo Scrollab</li> <li>Set FileName to the name of your license agreeme</li> <li>After you build your release, your license text will be disp</li> </ol> | leText control.<br>nt RTF file.<br>played in the License Agreement dialog. |
| I accept the terms in the license agreement                                                                                                    | Print                                                                      |
| I do not accept the terms in the license agreement                                                                                                    |                                                                            |
| < Back                                                                                                    | Next > Cancel                                                              |

### 4. Click Install.

| Figure | 2-40 - | Click | Install |
|--------|--------|-------|---------|
|--------|--------|-------|---------|

| 闄     | Fidelio Meal Count Mobile - InstallShield Wizard                                                                                     |
|-------|----------------------------------------------------------------------------------------------------|
| R     | eady to Install the Program The wizard is ready to begin installation.                                                               |
|       | If you want to review or change any of your installation settings, click Back. Click Cancel to exit the wizard.<br>Current Settings: |
|       | Setup Type:<br>Typical                                                                                                    |
|       | Destination Folder:<br>C:\Program Files\Fidelio Cruise GmbH\Fidelio Meal Count Mobile\                                               |
|       | User Information:<br>Name: DMS-002                                                                                                   |
| Insta | Company:                                                                                                    |
|       | < Back 🚱 Install Cancel                                                                                                    |

5. Click **Yes** at the User Account Control screen.

Figure 2-41 - User Account Control

| ۲   |                                                                                                    | User Account Control                                                                                                   | ×           |  |  |  |  |  |  |
|-----|----------------------------------------------------------------------------------------------------|----------------------------------------------------------------------------------------------------|-------------|--|--|--|--|--|--|
|     | Do you want to allow the following program from an unknown publisher to make changes to this computer? |                                                                                                    |             |  |  |  |  |  |  |
|     | Program name:<br>Publisher:<br>File origin:                                                            | C:\DMS Install files\DMS Fine Dining\Fidelio Meal<br>Count Mobile.msi<br><b>Unknown</b><br>Hard drive on this computer |             |  |  |  |  |  |  |
| 🕑 s | how details                                                                                            | Yes No                                                                                                    |             |  |  |  |  |  |  |
|     |                                                                                                    | Change when these notifications ap                                                                                     | <u>pear</u> |  |  |  |  |  |  |

- 6. Once the installation completes, click **Finish** at the InstallShield Wizard.
- 7. You will now see the MCSMobileClient icon on the desktop.

### Figure 2-42 - MCSMobileClient icon

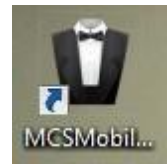

# Connect to SQL Express on the Tablet

For the Initial local database creation, import the Fine Dining empty shell database by clicking **Connect**.

- 1. After SQL installs successfully, open the SQL program and make sure the database instance shows SQLEXPRESS.
- 2. Right-click the **Database** folder then click **New Database**.

Figure 2-43 - New Database

| Object Explorer     |                                 | <b>▼</b> ₽ × |  |  |  |  |  |  |
|---------------------|---------------------------------|--------------|--|--|--|--|--|--|
| Connect - 🛃 🛃 🔳 🍸 🛃 |                                 |              |  |  |  |  |  |  |
| G \SQLEXPRESS (     |                                 |              |  |  |  |  |  |  |
|                     | New Database                    |              |  |  |  |  |  |  |
| ± 🧻                 | Attach                          |              |  |  |  |  |  |  |
| ⊕ 🚞 Se              | Restore Database                |              |  |  |  |  |  |  |
| ⊕ <u> </u>          | Restore Files and Filegroups    |              |  |  |  |  |  |  |
| ⊕ 🛄 M               | Deploy Data-tier Application    |              |  |  |  |  |  |  |
|                     | Increase Data Aire Annelisation |              |  |  |  |  |  |  |

3. Enter the database name MEALCOUNT and click OK.

|                             |                |                               | Constant Sector   | and descent         |                   |                                            |
|-----------------------------|----------------|-------------------------------|-------------------|---------------------|-------------------|--------------------------------------------|
|                             |                |                               | New               | Database            |                   | - 0                                        |
| Belect a page               |                | ••13                          | Help              |                     |                   |                                            |
| Filegroups                  | Databa         | Database name:                |                   | MEALCOU             | JNT               |                                            |
|                             | Owner          |                               |                   | <default></default> | ĥ                 |                                            |
|                             | Logica<br>MEAL | ise files:<br>I Name<br>COUNT | File Type<br>Rows | Filegroup           | Initial Size (MB) | Autogrowth / Maxsize<br>By 1 MB, Unlimited |
|                             | Databa         | ise files:<br>I Name          | File Type         | Flegroup            | Initial Size (MB) | Autogrowth / Maxsize                       |
|                             | MEAL           | COUNT                         | Rows              | PRIMARY             | 4                 | By 1 MB, Unlimited                         |
|                             | MEAL           | COON                          | Log               | Not Applicable      |                   | By 10 percent, Unimited                    |
| Connection                  |                |                               |                   |                     |                   |                                            |
| Server:<br>SA\SQLEXPRE      | SS             |                               |                   |                     |                   |                                            |
| Connection:<br>Administrato | r              |                               |                   |                     |                   |                                            |
| Vew connection              | properties     |                               |                   |                     |                   |                                            |
| Progress                    |                |                               |                   |                     |                   |                                            |
|                             |                |                               |                   |                     |                   |                                            |

Figure 2-44 - Database Name

# Create the MEALCOUNT Database User

# **First Application Start**

- 1. Copy the contents of **FC Fine Dining Mobile Apps** to C:\Program Files\Fidelio Cruise GmbH\Fidelio Fine Dining System.
- 2. Grant administrator access and overwrite when prompted.

First Application Start:

- -MCSMobileClient.exe
- -MCSMobileLibraryWPF.dll
- -MCSMobileService.exe
- -MCSMobileUpdaterService.exe
- -MCSMoibileLibrary.dll
- -SWLibraryExt.dll
- 3. Right-click MCSMobileClient, select Properties, click the Compatibility tab, select Run this program as an administrator, and click Change settings for all users.
- 4. Launch the MCSMobileClient executable, right-click the MCSMobileClient Run as administrator.

### Figure 2-45 - MCSMobileClient Properties

| CSMobileClient                                                                                                    | 2/19/2014 8:56 AM |  |  |  |  |  |  |
|----------------------------------------------------------------------------------------------------|-------------------|--|--|--|--|--|--|
| MCSMobileClient Properties                                                                                                    | ×                 |  |  |  |  |  |  |
| General Compatibility Security Details<br>If this program isn't working correctly on this version o                                                                              | f Windows,        |  |  |  |  |  |  |
| try running the compatibility troubleshooter. Run compatibility troubleshooter                                                                                                   |                   |  |  |  |  |  |  |
| How do I choose compatibility settings manually? Compatibility mode Run this program in compatibility mode for: Windows 8                                                        |                   |  |  |  |  |  |  |
| Settings                                                                                                    |                   |  |  |  |  |  |  |
| Run in 640 x 480 screen resolution     Disable display scaling on high DPI settings     Enable this program to work with SkyDrive files     Run this program as an administrator |                   |  |  |  |  |  |  |
| Change settings for all users                                                                                                    |                   |  |  |  |  |  |  |
| OK Cancel                                                                                                    | Apply             |  |  |  |  |  |  |

5. Click Yes on the User Account Control screen.

# Connect to Web Service

### Web Service Connection

- 1. For a mobile user who wants to run the Mobile Application, enter the Web Service address. For a first time login to FDS with a clean database, the system prompts to enter the Web Service address once the system starts.
- 2. Enter the Web Service address and then click **Done**.
- 3. The system continues the next action if the Web Service address is valid. If an invalid Web Service is found, the system shows an error message. If you click the **Abort** button, you can re-enter a valid Web Service address in the Settings tile, like below.
- 4. After logging on successfully, go to the Settings, Connection Settings, Edit button.

| E Settings                                                                                  |                    |
|---------------------------------------------------------------------------------------------|--------------------|
| Order Screen Font AT<br>Setting are releated to the Tiles<br>font sizes in the Order Screen | Webservice Address |
| Connection Settings                                                                         | /DMSService        |
| Servers                                                                                     |                    |
| Data Management<br>Setting and Fuctions released to<br>Database Managment                   |                    |
| Micros Settings                                                                             |                    |
| Performace   View device CPU, Memory and  Hard drive usage                                  |                    |
| Logs                                                                                        | Edit Save          |

Figure 2-46 - Edit or Save Function

5. Enter the Web server address and then click Enter.

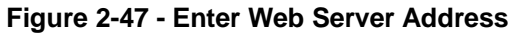

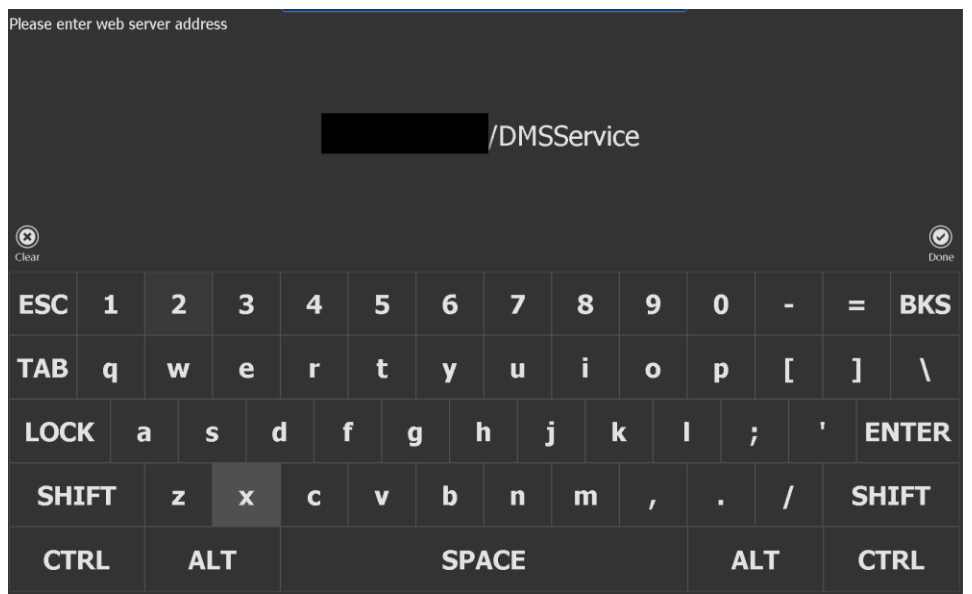

6. Click **Save**. If the Web Service address is correct, the system saves the address in the SQL database and restarts.

. . .

### Figure 2-48 - Confirmation

| € Settings |                                                                                                    | <i>n</i> . • |
|------------|----------------------------------------------------------------------------------------------------|--------------|
|            | Webservice Address                                                                                                    |              |
|            |                                                                                                    |              |
|            | Confirmation                                                                                                    |              |
|            | System needs to restart to apply new settings.                                                                                                    |              |
|            | OK Cancel                                                                                                    |              |
|            |                                                                                                    |              |
|            |                                                                                                    |              |
|            |                                                                                                    |              |
|            | Direction of the second second | E            |

10.0

### **Data Connection**

1. After logging in, go to **Settings**, **Data Management**, **Reset Databases** button. The system shows a confirmation message.

| $\odot$ Settings                                                                                 |                                                                                                    |                                                                                                    |                                                                                                    |
|--------------------------------------------------------------------------------------------------|----------------------------------------------------------------------------------------------------|----------------------------------------------------------------------------------------------------|----------------------------------------------------------------------------------------------------|
| Order Screen Font Settin<br>Setting are released to the Televiore<br>the Order Screen            | This section inc<br>to the datab                                                                                                    | ludes various function<br>ase and database cont                                                                                                    | related<br>ent.                                                                                                    |
| Secting are related to connecting to t<br>service.<br>Sectors<br>Secting are related to Servers. | Reset Databases<br>The function will purge all existing data from the local<br>database and then download load all information from<br>the server anew. This function will take some time to<br>complete. | Purge Messages<br>This function will purge all exerting messages from the<br>Accid detabase and their download load all message<br>from the last two data from the server areas | Reload Menu Item:<br>This function will purge all existing M<br>local database and then download &<br>Menu from the server arew. |
| Data Managment<br>Setting and Fuctions reliated to Der<br>Managment                              | Purge All Checks<br>The function will purge all earling check related<br>information from the local database and then developed<br>bad all information from the current period from the<br>server answ    | Upload All Messages<br>The will have uploed all messages store on the device<br>to the priority server                                                                          |                                                                                                    |

Figure 2-49 - Data Connection

2. Click **YES** to continue. The system downloads all data from Oracle to the SQL Server.

Figure 2-50 – Confirmation

| € Settings                                                                            |                                                                                      |                                                                                                    |  |  |  |
|---------------------------------------------------------------------------------------|--------------------------------------------------------------------------------------|----------------------------------------------------------------------------------------------------|--|--|--|
| Order Screen Font Settin<br>Setting are released to the Face fort<br>The Order Spreen | This section includes various function related to the database and database content. |                                                                                                    |  |  |  |
|                                                                                       | Confirmation<br>You are about to purge all data from th                              | nis device. Do you which to continue?<br>Yes No Cancel                                                          |  |  |  |
| Data Managment<br>Sang ant Fotons reasonate De<br>Mangeset<br>Micros Settings         |                                                                                      | Upload All Messages<br>The well taken up band all meaning per state and their downer<br>to the preserve noteed. |  |  |  |

# Printer TM-T88V-i Setup

- 1. Start the Web browser on the setup computer and enter as follows:
  - For TM-i Firmware Ver.4.0 or later:

http://[IP address of the TM-i]/webconfig/

• For TM-i Firmware Ver.3.x or earlier:

```
http://[IP address of the TM-i]/ PrinterConfigurationPage/
```

```
Example for a brand new printer with the default IP:
http://192.xxx.xxx/PrinterConfigurationPage/
```

Login credentials are by default User: epson, Password: epson. For support purposes, this should not be changed.

Figure 2-51 - Windows Security

Firmware Version 3.00 or 3.01 should be installed on the printer.

Figure 2-52 - Firmware Version

| onfig                  |                                                                                                    |                                |  |  |  |  |
|------------------------|----------------------------------------------------------------------------------------------------|--------------------------------|--|--|--|--|
| Help Abost             |                                                                                                    |                                |  |  |  |  |
| Information<br>General |                                                                                                    |                                |  |  |  |  |
| Administrator Nam      | •                                                                                                    |                                |  |  |  |  |
| Location/Person        |                                                                                                    |                                |  |  |  |  |
| Software Version       |                                                                                                    | 3.01WW                         |  |  |  |  |
| Printer Serial Numb    | er                                                                                                    | RH3F002266                     |  |  |  |  |
| Wired                  |                                                                                                    |                                |  |  |  |  |
| MAC Address            |                                                                                                    | 00.26:AB:C9:50:07              |  |  |  |  |
| Wireless               | Wireless                                                                                                    |                                |  |  |  |  |
| mices MAC Address      |                                                                                                    | -Not Connected-                |  |  |  |  |
| Hardware Version       |                                                                                                    | -Not Connected-                |  |  |  |  |
| Software Version       |                                                                                                    | -Not Connected-                |  |  |  |  |
| Communication Sta      | ndard                                                                                                    | 802.11b/g                      |  |  |  |  |
| Network Mode           |                                                                                                    | Infrastructure                 |  |  |  |  |
| SSID                   |                                                                                                    | EpsonNet                       |  |  |  |  |
| Wireless LAN Frequ     | aency Region                                                                                                    | -Not Connected-                |  |  |  |  |
| Ad-Hoc Channel         | control section in the section of the section of th | 1                              |  |  |  |  |
| Access Point (MAC      | Address)                                                                                                    | -Not Connected-                |  |  |  |  |
| Signal Condition       |                                                                                                    | -Not Connected-                |  |  |  |  |
| Time                   |                                                                                                    | Oct-19-2014 05:51:22 GMT+00:00 |  |  |  |  |

2. Configure the IP Address.

### Figure 2-53 - IP Address Configuration

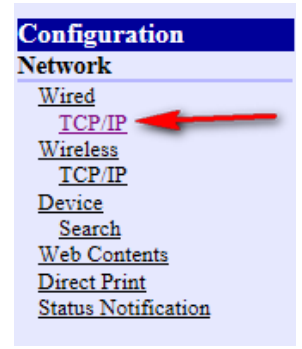

 Adjust the IP Address and click Submit (printers should always use static IP addresses).

### Figure 2-54 - Configuration Network

| Configuration - Network<br>TCP/IP Setting(Wired)  |               |
|---------------------------------------------------|---------------|
|                                                   |               |
| Get IP Address                                    | Manual V      |
| Set using Automatic Private IP Addressing (APIPA) | Disable V     |
| IP Address                                        |               |
| Subnet Mask                                       | 100 (00 (00 ) |
| Default Gateway                                   | 10.10.36.1    |
| Acquire DNS Server Address Automatically          | Disable V     |
| DNS Server Address                                |               |
|                                                   | Submit        |

# TM-T88V-i Firmware Upgrade

### iUnitFW301WWUpdateTool.exe

This tool enables you to rewrite the firmware of the intelligent section in the TM intelligent printers to Version 3.01.

1. Ensure that the printer and the connected PC have proper network connection during the rewrite/upgrade all the time, otherwise the printer will become unusable.

### Figure 2-55 - Firmware Update Tool

| TM Intelligent Unit Ver.3.01WW Firmware Update Tool                                                                                                    | x |
|----------------------------------------------------------------------------------------------------|---|
| End user license agreement                                                                                                    |   |
| Carefully read the following end user license agreement.                                                                                                    |   |
| SEIKO EPSON CORPORATION<br>SOFTWARE LICENSE AGREEMENT                                                                                                    |   |
| IMPORTANT! READ THIS SOFTWARE LICENSE AGREEMENT CAREFULLY. The computer software<br>product, fontware, typefaces and/or data, including any accompanying explanatory written materials<br>(the "Software") should only be installed or used by the Licensee ("you") on the condition you agree<br>with SEIKO EPSON CORPORATION ("EPSON") to the terms and conditions set forth in this Agreement.<br>By installing or using the Software, you are representing to agree all the terms and conditions set forth<br>in this Agreement. You should read this Agreement carefully before installing or using the Software. If<br>you do not agree with the terms and conditions of this Agreement, you are not permitted to install or<br>use the Software. | Ŧ |
| 0 I accept all provisions in the end user license agreement. $0$ I do not accept provisions in the end user license agreement.                                                                                                    |   |
| Back Next Cancel                                                                                                    |   |

2. If this is a brand new printer with the default IP Address, click **Next** and **Rewrite**.

# TM Intelligent Unit Ver.3.01WW Firmware Update Tool Select the device to rewrite. Device name Add The file to import device name. Refer... Device name Model name Version Access test Access test Back Next

### Figure 2-56 - Select Device To Rewrite

# **Install Display Station**

1. Run DMS\_Setup.exe on the PC as an administrator.

### Figure 2-57 - Run DMS\_Setup.exe

| i | in library 🔻 Share with 👻 | New folder |                          |             |
|---|---------------------------|------------|--------------------------|-------------|
|   | Name                      | Date m     | nodified Type            | Size        |
|   | DMS_Setup                 | 11/12/     | 2014 5:15 AM Application | n 74,845 KB |

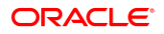

- 2. Click Next and follow the instructions prompted by the InstallWizard.
- 3. At the Ready to Install the Program, click **Install** to proceed with the installation.

### Figure 2-58 - InstallationShield

| 📩 Fidelio Dining Management System - InstallShield Wizard                                                          |
|----------------------------------------------------------------------------------------------------|
| Ready to Install the Program                                                                                       |
| The wizard is ready to begin installation.                                                                         |
| If you want to review or change any of your installation settings, click Back. Click Cancel to<br>exit the wizard. |
| Current Settings:                                                                                                  |
| Setup Type:                                                                                                    |
| Typical                                                                                                    |
| Destination Folder:                                                                                                |
| C:\Program Files\Fidelio Cruise GmbH\Fidelio Dining Management System\                                             |
| User Information:                                                                                                  |
| Name: '                                                                                                    |
| Company:                                                                                                    |
|                                                                                                    |
| InstallShield                                                                                                    |
| < Back Instal Cancel                                                                                               |

4. Dining Management System has been installed successfully. Click **Finish**.

### Figure 2-59 - Installation Completed

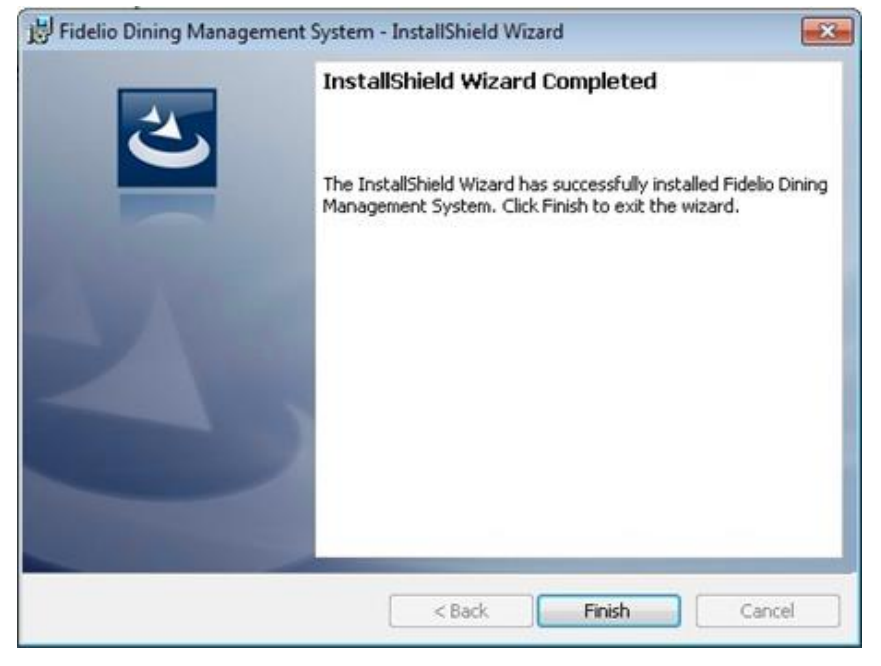

5. Place the new files into the Fidelio Dining Management System.

Figure 2-60 - New Files

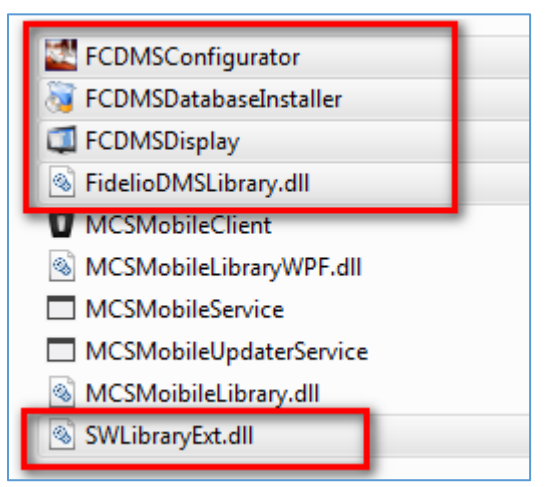

### 6. Run .NET 4.6 as an administrator

| )rganize 🛪 🔲 Open New folder      |                    |             |           |
|-----------------------------------|--------------------|-------------|-----------|
| Name                              | Date modified      | Туре        | Size      |
| RDP46-KB3045557-x86-x64-AllOS-ENU | 9/21/2015 10:20 AM | Application | 63,911 KB |

7. Place FCDMSDisplay.exe in the startup folder.

### Figure 2-61 - Start up Folder

| 😋 🔍 🕶 📕 🕨 Compute                                       | er ► OS (C:) ► Users ► fidelio ► AppData ► | Roaming 🕨 Microsoft | ► Windows ► Start | Menu 🕨 Prog | rams 🕨 Startup |
|---------------------------------------------------------|--------------------------------------------|---------------------|-------------------|-------------|----------------|
| Organize   Include in library   Share with   New folder |                                            |                     |                   |             |                |
| 🖈 Favorites                                             | Name                                       | Date modified       | Туре              | Size        |                |
| 💻 Desktop<br>鷆 Downloads                                | 🛃 FCDMSDisplay - Shortcut                  | 11/14/2015 12:25    | Shortcut          | 2 KB        |                |

# FCSettings.par

1. Configure the tnsnames.ora accordingly.

### Figure 2-62 - Tnsnames.ora

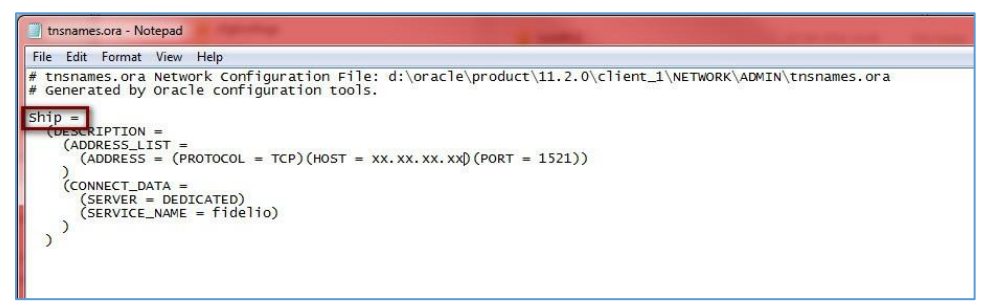

- 2. Place the **FCSettings.par** in the **Fidelio Cruise** folder on the Display Station and adjust the server accordingly (in this example to Ship)
- 3. Click Save.

Figure 2-63 - FCSettings.par

| FCSettings.par - Notepad   |               |
|----------------------------|---------------|
| File Edit Format View Help |               |
| [#Fidelio Cruise.SPMS.Last | Server=Ship#] |
| 53<br>5                    |               |
|                            |               |
|                            |               |

# 3 Upgrade

This sections explains the upgrade procedure of the FDS.

# Upgrade Configurator - Database Installer

Copy the following files from the release folder to the C:\Program Files
 (x86)\Fidelio Cruise GmbH\Fidelio Dining Management System
 folder.

### Figure 3-1 – Files to Copy

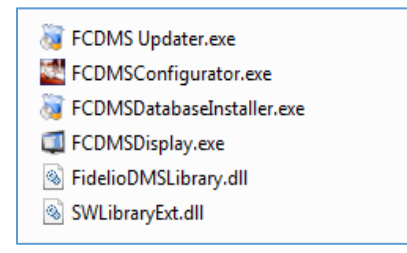

2. Run the FCDMSDatabaseInstaller as administrator.

Figure 3-2 - FCDMSDatabaseInstaller

| 📔 Fidelio Dining Management System                                                                                |                               |                            |             |            |
|----------------------------------------------------------------------------------------------------|-------------------------------|----------------------------|-------------|------------|
| 😋 🗇 🖉 🔹 Computer 🔹 Local Disk (C:) 🔹 Program Files (x86) 🔹 Fidelio Cruise GmbH 👻 Fidelio Dining Management System |                               |                            |             |            |
| Organize 🔻 📷 Open New fo                                                                                          | older                         |                            |             |            |
|                                                                                                    | Name                          | Date modified -            | Туре        | Size       |
| Desktop                                                                                                    | FCDMSConfigurator.exe.Unha.   | 11/25/2015 2:32 PM         | Text Docu   | 34 KB      |
| 鷆 Downloads                                                                                                    | FCSettings.par                | 11/27/2015 11:00 AM        | PAR File    | 1 KB       |
| 📃 Recent Places                                                                                                   | 📷 FCDMS Updater               | 11/19/2015 11:51 AM        | Application | 312 KB     |
|                                                                                                    | 🚳 MCSWebServicesLibrary.dll   | 11/19/2015 11:51 AM        | Application | 102 KB     |
| Call Libraries                                                                                                    | MCSMobileUpdaterService       | 11/19/2015 11:51 AM        | Application | 57 KB      |
| Documents     Music                                                                                               | MCSMobileService              | 11/19/2015 11:51 AM        | Application | 46 KB      |
|                                                                                                    | MCSMobileClient               | 11/19/2015 11:51 AM        | Application | 2,142 KB   |
|                                                                                                    | 🚳 MCSMoibileLibrary.dll       | 11/19/2015 11:50 AM        | Application | 5,248 KB   |
|                                                                                                    | MCSMobileLibraryWPF.dll       | 11/19/2015 11:50 AM        | Application | 37 KB      |
| 🜉 Computer                                                                                                    | 🐺 FCDMSDatabaseInstaller      |                            | pplication  | 698 KB     |
| 🚢 Local Disk (C:)                                                                                                 | FCDMSDisplay                  | Run as administrator       | pplication  | 1,353 KB   |
| 👝 New Volume (D:)                                                                                                 | FCDMSConfigurator             | Troubleshoot compatibility | pplication  | 3,601 KB   |
|                                                                                                    | 🚳 FidelioDMSLibrary.dll       | 7-Zip                      | pplication  | 5,546 KB   |
|                                                                                                    | 🔂 DMSWebServiceSetup 📃        | Restore previous versions  | indows In   | 9,908 KB   |
|                                                                                                    | SWDatabaseInstaller           | Send to                    | pplication  | 117,394 KB |
| V Network                                                                                                    | SilverServer                  | Cut                        | pplication  | 970 KB     |
|                                                                                                    | SilverWhereReport             | Сору                       | pplication  | 871 KB     |
|                                                                                                    | 😰 SilverWhereNet              | Create shortcut            | pplication  | 1,005 KB   |
|                                                                                                    | SWMobileClient                | Delete<br>Rename           | pplication  | 1,087 KB   |
|                                                                                                    | 🚳 SilverServerLibrary.dll 🛛 — |                            |             | 5,630 KB   |
|                                                                                                    | 🚳 SWUI.dll                    | Properties                 |             | 10,734 KB  |
|                                                                                                    | 🚳 SWMobileLibrary.dll         | 10/8/2015 10:05 AM         | Application | 6,714 KB   |
|                                                                                                    | 🚳 SWProcess.dll               | 10/8/2015 10:05 AM         | Application | 1,229 KB   |
|                                                                                                    | SilverServerLIndaterService   | 10/8/2015 10:04 AM         | Application | 75 KB      |

3. Click **Next** to run the installation.

| 🖗 Fidelio Cruise GmbH 📃 🗖                                                                                                    | × |
|----------------------------------------------------------------------------------------------------|---|
| C Dining Management System Database Installer                                                                                                    |   |
| Welcome to the Dining Management System Database Installer                                                                                                    |   |
| Welcome to the Fidelio Cruise Dining Management System (DMS) database installer. This application will either install a fresh copy or upgrade an existing copy of DMS to latest Oracle database version. |   |
| Please have your database user name and password ready<br>and press next to continue.                                                                                                    |   |
| FidelioDMS Version Next > Cancel                                                                                                    |   |

4. Enter the database password and click **Next**. The Entity Information is automatically retrieved from Fidelio.

### Figure 3-4 - Instance, User and Password Screen

| 💀 Fidelio Cruise GmbH          |                                                   |                       |
|--------------------------------|---------------------------------------------------|-----------------------|
| Dining Management System       | Database Installer                                |                       |
| Database Connection            |                                                   |                       |
| Please provide oracl continue. | e instance name, system database user, and passwo | rd then press next to |
| Instance:                      | fidelio                                           |                       |
| User:                          | system                                            |                       |
| Password:                      | Nacalacter                                        |                       |
|                                |                                                   | Test Connection       |
|                                |                                                   |                       |
| FidelioDMS Version             | 1                                                 | Next > Cancel         |

| 🖗 Fidelio Cruise GmbH        |                    |               |
|------------------------------|--------------------|---------------|
| 📀 Dining Management System [ | Database Installer |               |
| Entity Information           |                    |               |
| Entity ID                    |                    |               |
| Fidelio Cruise ID            |                    |               |
| Entity Name                  |                    |               |
| Record ID                    |                    |               |
| SilverWhere Code             |                    |               |
| Entity Type                  | 1-Ship 👻           |               |
|                              |                    |               |
|                              |                    |               |
| FidelioDMS Version :         | 1                  | Next > Cancel |

### Figure 3-5 - Entity Information

5. Select Standard Mode and click Next.

| Figure 3-6 · | Standard | or Simulation | Mode |
|--------------|----------|---------------|------|
|--------------|----------|---------------|------|

| 🖗 Fidelio Cruise GmbH                                                                                                    |      |
|----------------------------------------------------------------------------------------------------|------|
| 📀 Dining Management System Database Installer                                                                                                    |      |
| Options                                                                                                    |      |
| This installer can be run in one of two modes, Standard and Simulation Mode.                                                                                                    |      |
| <ol> <li>Standard Mode will update the database with the required changes</li> <li>Simulation Mode will check and generate a list of changes that would be applied however no<br/>changes will be applied on the database.</li> </ol> |      |
| Please select a mode and press next to continue.                                                                                                    |      |
| Standard Mode                                                                                                    |      |
| Simulation Mode                                                                                                    |      |
| Rights                                                                                                    |      |
| Remove DBA rights from Fideliodms user                                                                                                    |      |
|                                                                                                    |      |
| FidelioDMS Version : Car                                                                                                    | ncel |

6. Click **Next** at the Confirm page to proceed. Once the installation commences, the progress status is shown on screen.

| 🖗 Fidelio Cruise GmbH                                                                                                    |        |
|----------------------------------------------------------------------------------------------------|--------|
| 📀 Dining Management System Database Installer                                                                                                    |        |
| Status                                                                                                    |        |
| Synonym XUSR exists and no changes have been applied<br>Synonym TYP_HAN exists and no changes have been applied<br>Synonym TYP_LOG exists and no changes have been applied<br>Synonym TYP_UOG exists and no changes have been applied<br>Synonym TYP_VIP exists and no changes have been applied<br>Synonym XVIEW_LIST_CET exists and no changes have been applied<br>Synonym XVIEW_LIST_CET exists and no changes have been applied<br>Synonym XVIEW_SYSTEM_APPLICATION exists and no changes have been applied<br>Synonym FNCGETID exists and no changes have been applied<br>Synonym CNI_LOG exists and no changes have been applied<br>Synonym CNI_LOG exists and no changes have been applied<br>Synonym CNI_LOR exists and no changes have been applied<br>Synonym CNI_SAR exists and no changes have been applied<br>Synonym CNI_SAR exists and no changes have been applied<br>Synonym CNI_SAR exists and no changes have been applied<br>Synonym CNI_SAR exists and no changes have been applied | •<br>• |
| Validating Tables                                                                                                    |        |
| Updating Synonyms 35 of 35                                                                                                    |        |
|                                                                                                    |        |
| FidelioDM5 Version :                                                                                                    | Cancel |

Figure 3-7 - Database Installer Upgrading The Database

7. Once the upgrade is done, click **Finish**.

### Figure 3-8 - Installation Completed

| delio Cruise GmbH                                                 |                   |
|-------------------------------------------------------------------|-------------------|
| Dining Management System Database Installer                       |                   |
| Database Installation Completed                                   |                   |
| Database changes started at Friday, November 27, 2015 12:18:45 PM |                   |
| 0055 - GRANT UNLIMITED TABLESPACE TO FIDELIODMS                   | 0                 |
| 0055 Command Executed at 12:18:45 in 0 seconds                    |                   |
| 0056 - GRANT SELECT, UPDATE ON FIDELIO.ASYS TO FIDELIODMS         |                   |
| 0056 Command Executed at 12:18:45 in 0 seconds                    |                   |
| 0057 - GRANT SELECT, UPDATE ON FIDELIO.ACC TO FIDELIODMS          |                   |
| 0057 Command Executed at 12:18:45 in 0 seconds                    |                   |
| 0058 - GRANT SELECT, UPDATE ON FIDELIO.CAB TO FIDELIODMS          | *                 |
| 4                                                                 | •                 |
|                                                                   | Copy to Clipboard |
|                                                                   |                   |
| FidelioDMS Version :                                              | Finish Cancel     |

# Upgrade FDS Files in the Launch Panel

This section explains the upgrade procedure of the FDS files in the Launch Panel.

1. Sign in to the FC Launch Panel.

### Figure 3-9 - Launch Panel

| 900            |   | La | unch Pan | el           |          |
|----------------|---|----|----------|--------------|----------|
| G              |   |    | Fidelio  | Cruise Softw | are Gmbl |
| User:          |   |    |          |              | •        |
| Password:      |   |    |          |              |          |
| Server: Fideli | o |    |          |              | •        |

2. Press F12 and select DMSConfigurator and select Properties.

Figure 3-10 - DMS Configurator Properties

|                         |                       |                      | l       |              | ×  |
|-------------------------|-----------------------|----------------------|---------|--------------|----|
| Launch Pa               | anel Applications     | and System Files l   | Jpdate  |              | _  |
| Property Managemer      | it                    |                      |         |              | -  |
|                         | <b>E</b>              | Æ                    |         |              |    |
| Administration          | Adv Visitor<br>Import | Caricom              | Cashb   | ook          | =  |
|                         | 68                    | <b>\$</b>            | Ŀ       | ļ            |    |
| Credit Card<br>Transfer | Crew<br>Management    | Currency<br>Exchange | Data In | nport        |    |
|                         |                       |                      |         | ~            |    |
| DMSConfigurator         | DMSDisplay            | ENOAD                | GL Acco | unting       | Ŧ  |
| Group                   |                       | Add                  | elete   | Properti     | es |
|                         |                       |                      |         | <u>E</u> xit |    |

3. Select **Update File** and browse to the location of the version you are upgrading to.

Figure 3-11 - Update File

| Attributes: Ena | bled FC Application | ton 🔲 Ship Only |
|-----------------|---------------------|-----------------|
|                 |                     |                 |
| JULL            |                     |                 |

4. Verify the correct version has been selected and then click Apply.

| DMSConfigurator         Description:         File Name:       FCDMSConfigurator.exe         Location:       C:\Program Files (x86)\Fidelio Cruise         Size       3,756 KB (3,846,656 Bytes)         Version:       Local: 9.0.3.72         Server: 9.0.3.72       Server: 9.0.3.72         Created:       Sunday, November 1, 2015 12:32         Accessed:       Sunday, November 1, 2015 12:32 | eneral Secu  | rity      |                |             |                      |
|----------------------------------------------------------------------------------------------------|--------------|-----------|----------------|-------------|----------------------|
| Description:         File Name:       FCDMSConfigurator.exe         Location:       C:\Program Files (x86)\Fidelio Cruise         Size       3,756 KB (3,846,656 Bytes)         Version:       Local: 9.0.3.72         Server: 9.0.3.72       Server: 9.0.3.72         Created:       Sunday, November 1, 2015 12:32         Accessed:       Sunday, November 1, 2015 12:32                         |              | DMSCon    | figurator      | 8           |                      |
| File Name:       FCDMSConfigurator.exe         Location:       C:\Program Files (x86)\Fidelio Cruise         Size       3,756 KB (3,846,656 Bytes)         Version:       Local: 9.0.3.72         Server: 9.0.3.72       Server: 9.0.3.72         Created:       Sunday, November 1, 2015 12:32         Accessed:       Sunday, November 1, 2015 12:32                                              | Description: |           |                |             |                      |
| Location:C:\Program Files (x86)\Fidelio CruiseSize3,756 KB (3,846,656 Bytes)Version:Local: 9.0.3.72Server: 9.0.3.72Server: 9.0.3.72Created:Sunday, November 1, 2015 12:32Accessed:Sunday, November 1, 2015 12:32                                                                                                    | File Name:   | FCDMSC    | onfigurate     | or.exe      |                      |
| Size         3,756 KB (3,846,656 Bytes)           Version:         Local: 9.0.3.72         Server: 9.0.3.72           Created:         Sunday, November 1, 2015 12:32           Accessed:         Sunday, November 1, 2015 12:32                                                                                                    | Location:    | C:\Progr  | ram Files (    | x86)\Fidel  | io Cruise            |
| Version:         Local: 9.0.3.72         Server: 9.0.3.72           Created:         Sunday, November 1, 2015 12:32           Accessed:         Sunday, November 1, 2015 12:32                                                                                                    | Size         | 3,756 KE  | 3 (3,846,6     | 56 Bytes)   |                      |
| Created: Sunday, November 1, 2015 12:32<br>Accessed: Sunday, November 1, 2015 12:32                                                                                                    | Version:     | Local: 9. | 0.3.72         | Server      | 9.0.3.72             |
| Accessed: Sunday, November 1, 2015 12:32                                                                                                    | Created:     | Sunday,   | November       | r 1, 2015 1 | 2:32                 |
|                                                                                                    | Accessed:    | Sunday,   | November       | r 1, 2015 1 | 2:32                 |
| Attributes: Enabled FC Applicaton Ship On                                                                                                    | Attributes:  | Enab      | led   F        | C Applicat  | on 🥅 Ship Onl        |
| Delete File Up <u>d</u> ate File Change <u>I</u> con                                                                                                    | Dele         | te File   | Up <u>d</u> at | e File      | Change <u>I</u> con. |

Figure 3-12 - Folder Properties (General)

5. Repeat steps 2 through 4 for DMSDisplay and FidelioDMSlibary.

| Launch           | Panel Application     | s and System Fil | es Update  |            |
|------------------|-----------------------|------------------|------------|------------|
| Property Managem | ient                  |                  |            | •          |
|                  |                       | 42               |            | *          |
| Administration   | Adv Visitor<br>Import | Caricom          | Cashbook   |            |
|                  | 68                    | 57               | Ŀ          | E          |
| Credit Card      | Crew                  | Currency         | Data Impo  | rt         |
| DMSConfigurator  | Management            | ENOAD            | GL Account | ing        |
| <b>Q</b> .       | _                     |                  |            | -          |
| Group            |                       | Add              | Delete     | Properties |

Figure 3-13 - DMS Display (Property Management)

### Figure 3-14 - System Files

|                 |                      |                               | - • ×                 |
|-----------------|----------------------|-------------------------------|-----------------------|
| Launch Panel    | Applications and Sys | tem Files Update              |                       |
| System Files    |                      |                               | •                     |
|                 | <b>\$</b>            | <b>\$</b>                     |                       |
| fefu.dll        | feisc.dll            | fetcl.dll                     | fetcp.dll             |
| feusb.dll       | FidelioBaseLibary    | ridelioDMSibary F             | idelioPayroll.dll     |
| <b>\$</b>       | \$                   | ٩                             |                       |
| FidelioShip.dll | FidelioSPMS.dll F    | idelioSPMSBusin Fi<br>ess.dll | idelioSPMSData.<br>dl |
|                 |                      |                               |                       |
| Group           | Add                  | Delete                        | Properties            |
|                 |                      |                               | Exit                  |

# Upgrade Web Service DLL

This section explains the upgrade procedure of the MCSWebServicesLibrary.DLL.

1. On the Web Server, browse to C:\inetpub\wwwroot\DMSService\bin.

2. Paste and replace the MCSWebServicesLibary.dll with the latest version.

Figure 3-15 - Replace MCSWebServiceLibrary

| Computer - Local Disk (C:) - inetpub - wwwroot - DMSService - bin |                           |                    |  |  |  |
|-------------------------------------------------------------------|---------------------------|--------------------|--|--|--|
| 🖁 Open 🔻                                                          | New folder                |                    |  |  |  |
|                                                                   | Name *                    | Date modified      |  |  |  |
|                                                                   | Niterop.OLEDBError.dll    | 7/7/2014 11:00 PM  |  |  |  |
| s                                                                 | Interop.ORADCLib.dll      | 7/7/2014 11:00 PM  |  |  |  |
| ices                                                              | 🚳 Interop.ORAOLEDBLib.dll | 7/7/2014 11:00 PM  |  |  |  |
|                                                                   | MCSWebServicesLibrary.dll | 12/19/2015 5:02 AM |  |  |  |
| s                                                                 | MCSWebServicesLibrary.pdb | 7/23/2014 12:37 PM |  |  |  |
|                                                                   | 🔮 MCSWebServicesLibrary   | 7/23/2014 12:37 PM |  |  |  |
|                                                                   | 🚳 stdole.dll              | 7/7/2014 11:00 PM  |  |  |  |

3. Open Internet Information Services (IIS) Manager and perform a Stop/Start on the Web Service.

|  | Figure 3-16 - | Internet | Information | Services | (IIS) | ) Manager |
|--|---------------|----------|-------------|----------|-------|-----------|
|--|---------------|----------|-------------|----------|-------|-----------|

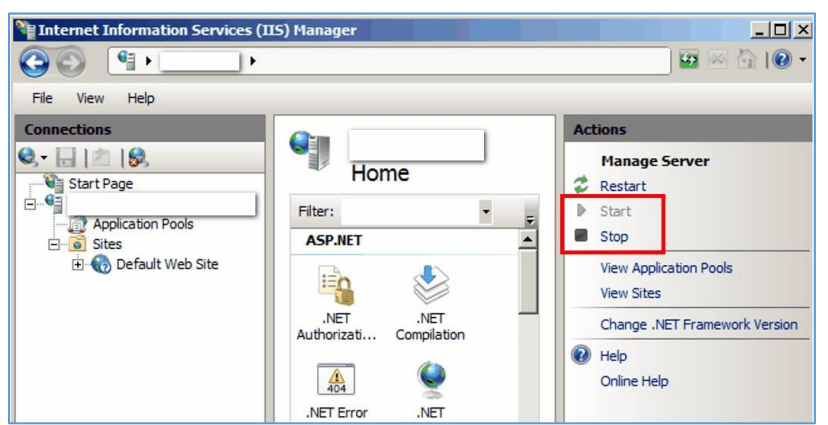

# **Upgrade Mobile Client**

This section explains the upgrade procedure of the Mobile Client.

1. Open Application Files in the Configurator.

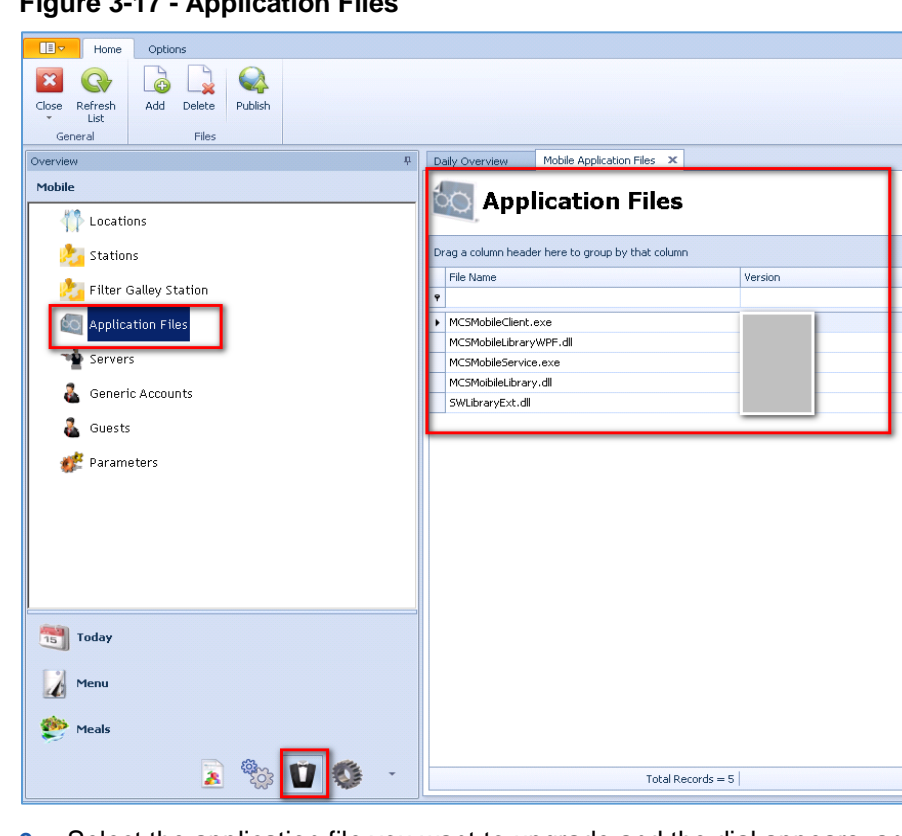

### Figure 3-17 - Application Files

2. Select the application file you want to upgrade and the dial appears, and then click Edit.

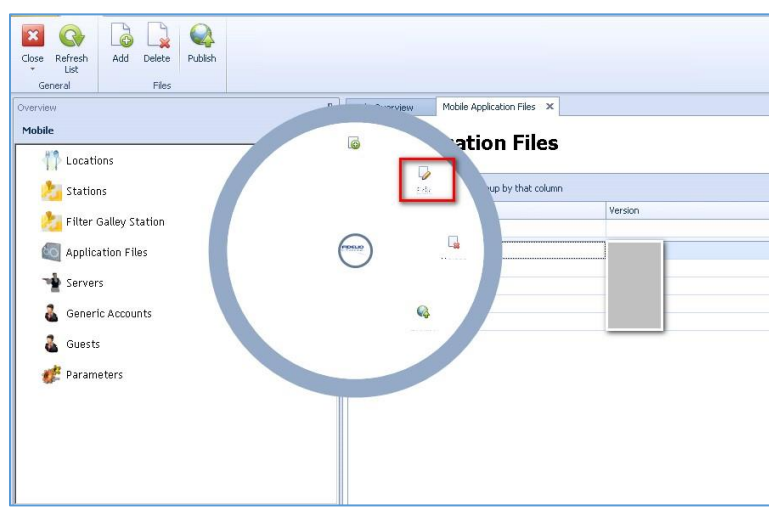

Figure 3-18 - Edit Function

3. Select the new application file and click **Open**.

### Figure 3-19 - Application Files (Open)

| General Files Overview Mobile                                                         | Daily Overview Mobile Application Fo                                                                  | ns x                                                                                                    |                                                                                                    |     |
|---------------------------------------------------------------------------------------|----------------------------------------------------------------------------------------------------|----------------------------------------------------------------------------------------------------|----------------------------------------------------------------------------------------------------|-----|
| Stations                                                                              | Drag a column header here to group by th<br>File Name                                                 | et column<br>Version                                                                                                    | MDS                                                                                                    | Da  |
| Application File     Servers' Accounts     Govers' Accounts     Overs'     Parameters | P (CARGUSTER)<br>ROMAN TAYON (CARGUSTER)<br>ROMAN TAYON (CARGUSTER)<br>ROMAN TAYON<br>Solitory (C.d.) | Cognete      Cognete                                                                                                    |                                                                                                    | ate |
| Today<br>Wasa<br>Mada<br>Mada<br>Mada                                                 |                                                                                                    | Conjuder<br>Conjuder<br>Conju | 11))19(2015 11:5). A4 Apploation<br>11))19(2015 11:5). A4 Apploation<br>11)10(2015 11:5). A4 Apploation<br>di<br>11)10(2015 11:5). A4 Apploatione<br>there, di<br>11)10(2015 11:5). A4 Apploatione<br>di<br>20(2015 11:2). Apploation<br>di<br>20(2015 11:2). A Apploation<br>di<br>20(2015 11:2). A Apploation<br>di<br>20(2015 |     |

- 4. To send the new application file to the mobile devices, click **Publish** at the ribbon bar.
- 5. Ensure that all devices are turned on so the application upgrades itself.